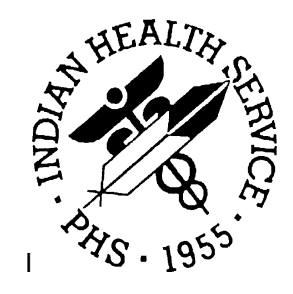

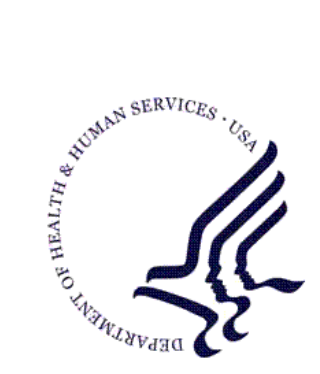

### RESOURCE AND PATIENT MANAGEMENT SYSTEM

# **RPMS Electronic Health Record**

# (EHR)

# Patch 9 Guide

Version 1.1 Patch 9 November 2011

Office of Information Technology (OIT) Division of Information Resource Management Albuquerque, New Mexico

# Table of Contents

| 1.0 | Introdu | iction                              | 1   |
|-----|---------|-------------------------------------|-----|
|     | 1.1     | Contents of Distribution            | 1   |
|     | 1.2     | Required Resources                  | 1   |
| 2.0 | Enhand  | cements, Fixes, and New Features    | 2   |
|     | 2.1     | Allergy/ADR                         | 2   |
|     | 2.2     | CCD/C32 Viewer                      | 2   |
|     | 2.3     | Chart Review                        | 3   |
|     | 2.4     | Code Set Versioning (CSV)           | 3   |
|     | 2.5     | Immunizations                       | 3   |
|     | 2.6     | Medication Order Dialog             | 3   |
|     | 2.6.1   | Clinical Indications Prompt         | 3   |
|     | 2.6.2   | Medication Order Field Restrictions | 5   |
|     | 2.6.3   | Pharmacy Type                       | 6   |
|     | 2.6.4   | Pick Up Locations                   | 8   |
|     | 2.6.5   | CII Prescribing                     | .13 |
|     | 2.6.6   | Printing Functionality              | .14 |
|     | 2.6.7   | Print Configuration                 | .17 |
|     | 2.6.8   | Rx Print Format (Template) Editor   | .17 |
|     | 2.6.9   | Print format default templates      | .20 |
|     | 2.6.10  | Rx Printer Preference Editor        | .21 |
|     | 2.6.11  | Pharmacy Search                     | .21 |
|     | 2.6.12  | Printing                            | .24 |
|     | 2.6.13  | Configuration Summary               | .25 |
|     | 2.7     | Notifications                       | .26 |
|     | 2.8     | Order Checks                        | .26 |
|     | 2.9     | Outside Med Details                 | .27 |
|     | 2.10    | Patient Education                   | .27 |
|     | 2.11    | Quick Order                         | .27 |
|     | 2.12    | Reminder Dialogs                    | .27 |
|     | 2.13    | Reports                             | .28 |
|     | 2.14    | Suicide Form                        | .28 |
|     | 2.15    | Visit Context                       | .28 |
|     | 2.16    | Windows 7                           | .28 |
| 3.0 | Parame  | eters                               | .29 |
|     | 3.1     | APSP Pharmacy Parameters            | .29 |
|     | 3.1.1   | Internal Only                       | .29 |
|     | 3.1.2   | External Only                       | .29 |
|     | 3.1.3   | Internal and External               | .30 |
|     | 3.2     | APSP AUTO RX                        | .31 |
|     | 3.3     | APSP AUTO RX ADD PRV COMMENT        | .31 |

| Contact Info | ormation                       | 50 |
|--------------|--------------------------------|----|
| 3.9          | ORWDPS ROUTING DEFAULT         | 34 |
| 3.8          | BEHORX PRINT FORMAT TYPE       | 33 |
| 3.7          | BEHORX PRINT FORMATS           | 32 |
| 3.6          | APSP AUTO RX SCHEDULE RESTRICT | 32 |
| 3.5          | APSP AUTO RX ERX OF CII        | 32 |
| 3.4          | APSP AUTO RX CII PRESCRIBING   | 31 |

# Preface

This document provides an overview of RPMS-EHR 1.1 Patch 9. It is assumed that the site has already completed the setup for RPMS-EHR 1.1 and has loaded patches up through Patch 8.

# 1.0 Introduction

This document provides an overview of RPMS-EHR 1.1 Patch 9. It is assumed that the site has already completed the setup for RPMS-EHR 1.1 and has loaded patches up through Patch 8. Read the installations notes and all accompanying documentation referring to EHRv1.1 p9.

**Note:** Please thoroughly review this manual, patch notes, and requirements.

## 1.1 Contents of Distribution

| File             | Description              |
|------------------|--------------------------|
| ehr_0110.09.exe  | self-extracting zip file |
| ehr_0110.09n     | installation notes       |
| ehr_0110.09k     | KIDS build               |
| ehr_0110.09o.pdf | (this Notes file)        |

## 1.2 Required Resources

This patch has several dependencies that need to be loaded in a specific order.

- VA Kernel v8.0 or later
- VA Fileman v22.0 or later
- Cache v5.0 or later
- EHR\*1.1\*8
- APSP v7.0 patch 1012

Please also review the documentation for concurrent releases:

- EHRv1.1 Manuals
- APSP v7.0, patch 1012
- e-Prescribing Manuals
- CCD/C32 Manuals

# 2.0 Enhancements, Fixes, and New Features

The following provides general information about the fixes and enhancements for Patch 9. Please see the following sections for detailed information, set up, and reference to supporting documentation

## 2.1 Allergy/ADR

In EHRv1.1 p9, "Other" and "Other Reaction" are properly filtered out for both reactant and signs/symptoms. Results of this change are that "Other" and "Other Reaction" are no longer available in the Reactant selection list and the Signs/Symptoms list, respectively.

## 2.2 CCD/C32 Viewer

- When running a session on a Windows 7-based system, attempting to save a .PDF format CCD/C32 no longer causes an exception that terminates the session. Viewer components were updated for .PDF. Click **Save** to have the CCD/C32 saved in a .PDF format.
- The system will now warn the user when trying to run a query when no patient is selected. In this case, the warning "You must select a patient" displays.
- PRINT and SAVE buttons were always active allowing the user to choose those options before the system had finished compiling the report. The PRINT and SAVE buttons are now inactive until the CCD/C32 processing is complete. Please review the CCD/C32 viewer documentation and manuals for updated information and configuration.

**Note:** Admin Rights: If the site uses Terminal Services for Remote Desktop Access to the server for session operation, create a directory C:\C32 on the Terminal Services server, *giving full control to the Windows Users or Group that will be using the CCD Viewer support.* If the users do not have sufficient permissions, the application will fail. Otherwise, there are no specific implementation or maintenance tasks associated with this component.

### 2.3 Chart Review

Adding a problem from Visit Diagnosis or Historical Diagnosis now stores Reviewed and Updated. The Chart Review button displays [U] Updated, and automatically stores Reviewed and Updated in the V UPDATED/REVIEWED file when the context changes.

## 2.4 Code Set Versioning (CSV)

ICD-9 look up now returns the long narrative.

#### 2.5 Immunizations

- The Immunization component no longer stores CPT codes when documenting immunizations for the current visit. CPT codes should be documented by entering the appropriate code in the Visit Services or using a Superbill with or without associations or EHR Reminders. Please see EHRv1.1 p7 patch guide for recommendations.
- Education now stores properly when "Patient/Family Counseled by provider" is checked. The topic stored when "Patient/Family Counseled by provider" is now mapped to IM-INFORMATION and now stores without error and displays correctly in the Patient Education component.

## 2.6 Medication Order Dialog

#### 2.6.1 Clinical Indications Prompt

The Clinical Indication prompt behavior has been modified to support and comply with e-Prescribing (eRx) requirements. The user must select a clinical indication for each new medication ordered. The clinical indication must be a coded entry (ICD-9).

#### 2.6.1.1 Clinical Indication and "Other" Selection

Users must select an indication for each medication order. New medication orders will display a blank clinical indication field. The field is no longer populated with the last entered clinical indication.

The selection of "Other" in the clinical indication field returns coded entries for selection. When "Other" is selected (Figure 2-1), the user will be prompted to search for diagnosis (Figure 2-2). Searches can be done by entering the diagnosis description (e.g. diabetes) or the diagnosis code (e.g. 250.0).

| Medication Order                                                                                                    |                                                                                               | X                                                                               |
|----------------------------------------------------------------------------------------------------|-----------------------------------------------------------------------------------------------|---------------------------------------------------------------------------------|
| WARFARIN TAB                                                                                                    |                                                                                               | Change                                                                          |
| Dosage Complex                                                                                                    |                                                                                               |                                                                                 |
| Dosage<br>3MG                                                                                                    | Route<br>ORAL                                                                                 | Schedule PRN                                                                    |
| 1MG         0.124           2MG         0.126           2.5MG         0.516           3MG         0.136           4MG         0.136           5MG         0.537           5MG         0.138           7.5MG         0.139           8MG         0.272           10000         1.070 |                                                                                               | SH<br>AC<br>AC&HS<br>BEFORE LUNCH<br>BID<br>DAILY<br>FR<br>FR-SA<br>MO<br>MO ED |
|                                                                                                    |                                                                                               | ~                                                                               |
| Days Supply Qty (TAB) Refills C<br>14 14 0 0<br>Pick Up<br>Clinic Mail • Window                                                                                                    | linical Indication  Asthma, Unspecified, Unspecified  Asthma, Unspecified, Unspecified  Other | Chronic Med Priority<br>Dispense as ROUTINE V<br>Written                        |
| WARFARIN TAB 3MG<br>TAKE ONE (1) TABLET BY MOUTH DAILY<br>Quantity: 14 Refills: 0 Chronic Med: NO Disper                                                                                                    | ise as Written: ND                                                                            | ADR's ADR's Accept Order Quit                                                   |

Figure 2-1: Other option on the Clinical Indication drop-down list

| Other Clinical Indication                                                                                                    |    |        |
|----------------------------------------------------------------------------------------------------|----|--------|
| Search for Diagnosis<br>atrial fibrillation<br>Select from one of the following items                                                          |    | Search |
| Atrial Fibrillation * (ICD-9-CM 427.31)<br>Permanent atrial fibrillation (ICD-9-CM 427.31)<br>Paroxysmal atrial fibrillation (ICD-9-CM 427.31) |    |        |
|                                                                                                    |    |        |
|                                                                                                    |    |        |
|                                                                                                    | ОК | Cancel |

Figure 2-2: Other Clinical Indication dialog

The .9999 code or text entries will no longer be permitted. ICD-9 coded clinical indications are now required for medication orders. For renew, change, or copy medication orders the previously entered clinical indication will pre-populate this field.

**Note**: Encourage maintenance of a clean problem list and selection of POV before ordering medications. Once a clinical indication is chosen, the indication "follows" the medication order through the lifecycle (refill, renew, change, copy).

#### 2.6.1.2 Clinical Indication New Order Display

When an order with a Clinical Indication is copied to a new order using the Copy to New Order command, the **New Order** dialog will now display the Clinical Indication (Figure 2-3).

| New Order |                                                                                                    | × |
|-----------|----------------------------------------------------------------------------------------------------|---|
|           | Quantity: 17<br>Refills: 3<br>Pick Up: WINDOW<br>Priority: ROUTINE<br>SC: YES<br>Indication:Depressive Disorder NOS | • |
| •         | Accept Edit Cancel                                                                                                  |   |
|           |                                                                                                    |   |

Figure 2-3: Sample New Order dialog

## 2.6.2 Medication Order Field Restrictions

The user may only enter up to 140 characters in the SIG of an electronic prescription being transmitted to an outside pharmacy. If the SIG is >140 characters, the application displays the **Unable to Save Order** alert (Figure 2-4).

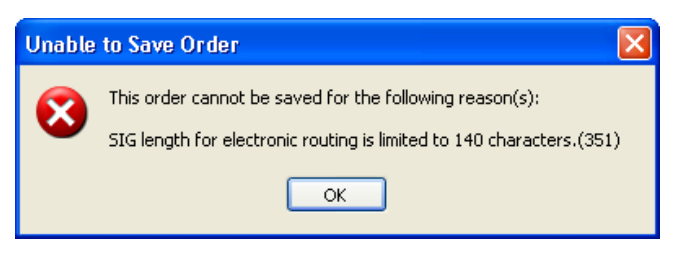

Figure 2-4: Unable to Save Order alert for SIG

Patch 9 Guide November 2011 The user can only enter up to 210 characters in the *Comments* field of an electronic prescription being transmitted to an outside pharmacy. If the *Comments* field contains >210 characters, the application displays the **Unable to Save Order** alert (Figure 2-5).

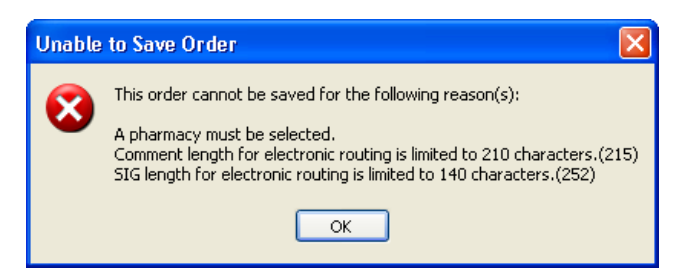

Figure 2-5: Unable to Save Order alert for Comments

After clicking **OK**, focus returns to the **Orde**r dialogue.

| Note: | Recommend setting APSP AUTO RX ADD PRV<br>COMMENT to "No" at system level.               |
|-------|------------------------------------------------------------------------------------------|
|       | Add Comments to the Prescription template to communicate comments to outside pharmacies. |

#### 2.6.3 Pharmacy Type

The APSP AUTO RX parameter sets the type of pharmacy the site has. Selection includes Internal, Internal/External, and External. Sites will be required to set this parameter for electronic prescribing.

**Note:** Section 3.3 *is designed for use in advance of electronic prescribing*. These provide enhanced Med Order dialog and Prescription/CII order printing capability.

Even though a site may not have instituted ePrescribing, there are benefits to setting the APSP AUTO RX parameter. Review Appendix A: Benefits of Setting APSP Auto RX.

#### 2.6.3.1 Pharmacy Type Settings

The settings for the APSP AUTO RX parameter (e.g. Internal, Internal/External, and External) have different meanings. Table 2-1 provides the meaning of each setting. Sites must review the following definitions and match them to their processes and facility in order to set the parameters properly.

| APSP AUTO RX<br>Setting | Meaning                                                                                                    |
|-------------------------|----------------------------------------------------------------------------------------------------|
| Internal                | <ul> <li>Patients fill prescriptions written by in-house providers at only in-house pharmacies</li> <li>In-house options for Clinic, Mail, Window retained</li> <li>CII order for signature queued to print</li> </ul>                                                                                                    |
| Internal/External       | <ul> <li>Patients fill prescriptions written by in-house providers at in-house and outside pharmacies</li> <li>In-house options for Clinic, Mail, Window retained – CII order for signature queued to print</li> <li>Prior to Surescripts® set up/deployment, enables the "Outside Pharmacy – Print" functionality – Auto-finishes medications upon signature and queues prescription for printing</li> <li>After Surescripts® set up/deployment, enables the "Outside Pharmacy – eRx functionality – Auto finishes medications upon signature, transmits and queues receipt for printing</li> </ul> |
| External                | <ul> <li>No in-house pharmacy</li> <li>All medication orders auto-finish upon signature</li> <li>Prior to Surescripts® set up/deployment, enables the<br/>Outside Pharmacy – Print" functionality – Auto finishes<br/>medication upon signature and queues prescription for<br/>printing</li> <li>After Surescripts® set up/deployment, enables the<br/>"Outside Pharmacy – eRx functionality – Auto finishes<br/>medications upon signature, transmits, and queues receipt<br/>for printing</li> </ul>                                                                                              |

| Table 2-1: APSP Auto RX | K Settings for Pharmacy      | V Type Settings |
|-------------------------|------------------------------|-----------------|
|                         | . eettiinige iei i mainnate, | . Jpe counige   |

#### 2.6.3.2 Enabling Pharmacy Type in RPMS

APSP AUTO RX parameter may be set at division or system level. Based on the settings and the type of medication ordered, the system will display the appropriate pick up locations on the **EHR Medication Order** dialog.

See Section 2.6.4 for explanation of Pick Up Locations.

#### 2.6.4 Pick Up Locations

The **Medication Order** dialog has up to five pick up locations (Table 2-2) exposed to the user depending on APSP AUTO RX parameter settings. These include locations of **clinic, mail, window, outside pharmacy – eRx (Surescripts®)**, and **outside pharmacy –** print that display on the **Medication Order** display as radio buttons for the user to select.

| Pick Up Location         | APSP AUTO RX                              | Surescripts®<br>Provider<br>Identifier | Status on<br>Signature       |  |
|--------------------------|-------------------------------------------|----------------------------------------|------------------------------|--|
| Clinic                   | Internal<br>Internal/External<br>External | N/A                                    | Pending<br>Pending<br>Active |  |
| Mail                     | Internal                                  | N/A                                    | Pending                      |  |
| Window                   | Internal/External                         |                                        | Pending                      |  |
| Outside Pharmacy – eRx*  | Internal/External                         | Yes**                                  | Active                       |  |
|                          | External                                  | Yes**                                  | Active                       |  |
| Outside Pharmacy - Print | Internal/External                         | N/A                                    | Active                       |  |
|                          | External                                  | N/A                                    | Active                       |  |

Table 2-2: Pick Up locations and APSP AUTO RX settings

\*Requires Surescripts® implementation, \*\*Currently legend drugs only

#### 2.6.4.1 Internal Setting (Legend and Controlled Drugs)

When APSP AUTO RX is set to Internal, the Pick Up locations for legend and controlled drugs are as indicated in the example (Figure 2-6). The application will display the **Clinic, Window**, and **Mail** radio buttons.

| Medication Order                                                                                                    |                                                                               |         |                           |                                                                                             | ×                   |
|----------------------------------------------------------------------------------------------------|-------------------------------------------------------------------------------|---------|---------------------------|---------------------------------------------------------------------------------------------|---------------------|
| WARFARIN TAB                                                                                                    |                                                                               |         |                           |                                                                                             | Change              |
| Dosage Complex                                                                                                    |                                                                               |         |                           |                                                                                             |                     |
| Dosage                                                                                                    |                                                                               |         | Route                     | Schedule                                                                                    |                     |
| 230G US15<br>1MG<br>2MG<br>2MG<br>3MG<br>4MG<br>5MG<br>7.5MG<br>8MG<br>7.5MG<br>8MG<br>2.5MG<br>8MG<br>2.5MG<br>8MG<br>2.5MG<br>8MG<br>2.5MG<br>8MG<br>2.5MG<br>8MG<br>2.5MG<br>2.5 | 0.124<br>0.126<br>0.516<br>0.136<br>0.537<br>0.189<br>0.193<br>0.272<br>1.971 | ×       | ORAL<br>DRAL              | DAIL1<br>8H<br>AC<br>AC&HS<br>BEFORE LL<br>BID<br>DAILY<br>FR<br>FR-SA<br>MO<br>MO<br>DAILY |                     |
| Days Supply Qty (TAB)<br>14 3 14<br>Pick Up<br>Clinic Mail Winn<br>WARFARIN TAB 2.5MG                                                                                                    | Refills Clinical I                                                            | ndicati | on 🗌                      | Chronic Med<br>Dispense as<br>Written                                                       | Priority<br>ROUTINE |
| TAKE ONE (1) TABLET BY M<br>Quantity: 14 Refills: 0 Chronic                                                                                                    | 10UTH DAILY<br>Med: NO Dispense as 1                                          | Written | : NO Indication: Atrial F | ibrillation                                                                                 | Accept Order        |

Figure 2-6: Example of Clinic, Mail, and Window radio buttons in Pick Up group box

#### 2.6.4.2 Internal/External Setting (Legend Drugs, Provider Has a SPI)

When APSP AUTO RX is set to Internal/External and the provider has a Surescripts® Provider Identifier or SPI, the Pick Up locations for legend drugs are as indicated in the example (Figure 2-7). The system will display the **Clinic**, **Mail**, **Window**, **Outside Pharmacy** – **eRx and Outside Pharmacy** – **Print** radio buttons.

| Medication Order                                                                                                    |                                                      |                                                                       | $\mathbf{X}$          |  |  |
|----------------------------------------------------------------------------------------------------|------------------------------------------------------|-----------------------------------------------------------------------|-----------------------|--|--|
| SIMVASTATIN TAB                                                                                                    |                                                      |                                                                       | Change                |  |  |
| Dosage Complex                                                                                                    |                                                      |                                                                       |                       |  |  |
| Dosage                                                                                                    | Route                                                | Schedule<br>QHS                                                       | PBN                   |  |  |
| 5MG 0.062<br>10MG 0.062<br>20MG 0.028<br>40MG 0.0537<br>80MG                                                                                                    | ORAL                                                 | Q48H<br>Q4H<br>Q5M<br>Q6H<br>Q72H<br>Q8H<br>QAM<br>QDAY<br>QHS<br>QUD |                       |  |  |
| Comments:<br>APSP AUTO RX set to Interr                                                                                                    | al/External - no                                     | on Cll                                                                |                       |  |  |
| Days Supply Qty (TAB) Refills Clinical Indication Chronic Med<br>30 30 11 Dysmetabolic Syndrome X 27 Dispense as<br>Pick Up<br>Clinic Mail Window Outside Pharmacy - eRx Outside Pharmacy - Print                 |                                                      |                                                                       |                       |  |  |
| ✓ FOR LOWERING CHOLESTEROL AND TRIGLYCERIC<br>SIMVASTATIN TAB 20MG<br>TAKE ONE (1) TABLET BY MOUTH AT BEDTIME FOR LI<br>TRIGLYCERIDES<br>Quantity: 30 Refills: 11 Chronic Med: NO Dispense as Writt<br>Syndrome X | DES<br>DWERING CHOLESTER:<br>en: NO Indication: Dysm | DL AND<br>etabolic                                                    | ADR's<br>Accept Order |  |  |

Figure 2-7: Example of Clinic, Mail, Window, Outside Pharmacy - eRx, and Outside Pharmacy - Print radio buttons in the Pick Up group box

# 2.6.4.3 Internal/External Setting (Legend Drugs When Provider Has No SPI and Controlled Drugs With or Without SPI)

When APSP AUTO RX is set to Internal/External, the provider selects a legend drugs and does not have a Surescripts® Provider Identifier OR selects a controlled drug (with or without a Surescripts® Provider Identifier assigned), the Pick Up locations are as indicated in the example (Figure 2-8). The application will display the **Clinic**, **Mail**, **Window**, and **Outside Pharmacy – Print** radio buttons.

| Medication Order                |                               |                 |                     | ×            |
|---------------------------------|-------------------------------|-----------------|---------------------|--------------|
| MORPHINE TAB, SA                |                               |                 |                     | Change       |
| Dosage Complex                  |                               |                 |                     |              |
| Dosage                          |                               | Route           | Schedule            |              |
| 60MG 0.232                      | 0.070                         | URAL            | BID                 | PRN          |
| 30MG                            | 0.073                         | UNAL            | AC                  |              |
| 60MG<br>100MG                   | 0.232<br>0.226                |                 | AC&HS<br>BEFORE LUI | NCH          |
| 120MG<br>200MG                  | 0.464<br>0.452                |                 | BID<br>DAILY        |              |
|                                 | 0.102                         |                 | FR<br>FB-SA         |              |
|                                 |                               |                 | MO                  | ~            |
|                                 |                               |                 |                     |              |
| Comments:                       |                               |                 |                     |              |
| FPA CONTROL APSP                | AUTO RX set to Int            | ernal/External  | - CII               |              |
|                                 |                               |                 |                     | <u> </u>     |
| Dave Supply Oty (TAB)           | Refile Clinical Indicat       | ion 🗖           | Chronic Mod         | Priority     |
| 28 👙 56                         |                               |                 | Dispense as         | ROUTINE 🗨    |
| Pick Up                         |                               |                 |                     |              |
| 🔿 Clinic 🔿 Mail 💿 Wir           | ndow                          | Uutside Pharmac | cy - Print          |              |
|                                 |                               |                 |                     |              |
|                                 |                               |                 |                     |              |
| TAKE ONE (1) TABLET BY I        | MOUTH TWICE A DAY FPA         | CONTROL         |                     | ADR's        |
| Quantity: 56 Refills: 0 Chronic | c Med: NO Dispense as Writter | n: NO           |                     | Accept Order |
|                                 |                               |                 |                     | Quit         |

Figure 2-8: Example of Clinic, Mail, Window, and Outside Pharmacy - Print radio buttons in Pick Up group box

#### 2.6.4.4 External Setting (Legend Drugs, Provider has SPI)

When APSP AUTO RX is set to External and the provider has a Surescripts® Provider Identifier, the Pick Up locations for legend drugs are as indicated in the example (Figure 2-9). The application will display the **Clinic**, **Outside Pharmacy** - **eRx** and the **Outside Pharmacy** – **Print** radio buttons.

| Medication Order             |                             |           |                    | ×            |
|------------------------------|-----------------------------|-----------|--------------------|--------------|
| NIACIN TAB,SA                |                             |           |                    | Change       |
| Dosage Complex               |                             |           |                    |              |
| Dosage                       |                             | Route     | Schedule           |              |
| 1000MG 0.452                 | 0.24                        |           | QHS<br>048H        | PRN          |
| 750MG                        | 0.3377                      | UTINE .   | Q4H<br>Q5H         |              |
| 1500MG                       | 0.452                       |           | Q6H                |              |
| 2000MG                       | 0.904                       |           | Q72H<br>Q8H        |              |
|                              |                             |           | QAM<br>QDAY        |              |
|                              |                             |           | QHS                | <u>~</u>     |
|                              |                             |           |                    |              |
| Comments:                    |                             |           |                    |              |
| APSP AUTO                    | RX set to External          | - Non Cll |                    | <u>^</u>     |
|                              |                             |           |                    |              |
| Daus Supplu – Otu (TAB)      | Befills Clinical India      | ation     | Chronic Med        | Priority     |
| 30                           | 11                          | •         | Dispense as        | ROUTINE 💌    |
| Pick Up                      | O Outvide Diseases          |           | la service a Reint |              |
|                              | Uutside Pharmacy -          |           | narmacy - Print    |              |
|                              |                             |           |                    |              |
| NIACIN TAB CA. 1000MC        |                             |           | 1                  |              |
| TAKE ONE (1) TABLET BY       | MOUTH AT BEDTIME            |           |                    | ADR's        |
| Quantity: 30 Rehils: 11 Chro | nic Med: YES Dispense as Wr | itten: NU |                    | Accept Order |
|                              |                             |           |                    | Quit         |

Figure 2-9: Example of Clinic, Outside Pharmacy - eRx, and Outside Pharmacy - Print radio buttons in Pick Up group box

#### 2.6.4.5 External Setting (Controlled Drugs)

When APSP AUTO RX is set to External, Pick Up Locations for controlled drugs are as indicated in the example (Figure 2-10). The application will display the **Clinic** and the **Outside Pharmacy – Print** radio buttons.

| nedication Order                                                                                                    |                                     |                                                                                           | ×                             |
|----------------------------------------------------------------------------------------------------|-------------------------------------|-------------------------------------------------------------------------------------------|-------------------------------|
| FENTANYL PATCH                                                                                                    |                                     |                                                                                           | Change                        |
| Dosage Complex                                                                                                    |                                     |                                                                                           |                               |
| Dosage<br>ONE PATCH 50MCG/HR<br>ONE PATCH 25MCG/HR<br>ONE PATCH 75MCG/HR<br>ONE PATCH 50MCG/HR<br>ONE PATCH 100MCG/HR                  | Route<br>TRANSDERMAL<br>TRANSDERMAL | Schedule<br>Q3D<br>8H<br>AC<br>AC&HS<br>BEFORE LUNCH<br>BID<br>DAILY<br>FR<br>FR-SA<br>MO | PRN                           |
| Comments:<br>APSP AUTO RX set to Externa                                                                                               | al - CII                            | MILE                                                                                      |                               |
| Days Supply Qty (PA Refills Clinical Indical<br>90 0 0 0                                                                               | ion                                 | Chronic Med Pr<br>Dispense as R<br>Written<br>cy - Print                                  | iority<br>OUTINE 🗨            |
| ✓ *REMOVE OLD PATCH WHEN APPLYING NEW PATCH                                                                                            | CH×                                 |                                                                                           |                               |
| FENTANYL PATCH 50MCG/HR<br>APPLY ONE PATCH TO SKIN Q3D "REMOVE OLD PATC<br>Quantity: 0 Refills: 0 Chronic Med: NO Dispense as Written: | H WHEN APPLYING NE'<br>NO           | W PATCH*                                                                                  | ADR's<br>Accept Order<br>Quit |

Figure 2-10: Clinic and Outside Pharmacy - Print radio buttons

#### 2.6.5 Cll Prescribing

With EHRv1.1 p9, sites may now restrict CII ordering by using the APSP AUTO RX CII PRESCRBING, parameter at the following levels, as shown in Section 3.4: User, Class, Division, or System.

The **CII ordering disabled** information message will display when a user selects a **CII drug from the Medication Order** dialog (Figure 2-11). This works for meds ordered via Medication Order (i.e., "other meds") and not quick order menus. *EHRv1.1 patch 10 will add this functionality*.

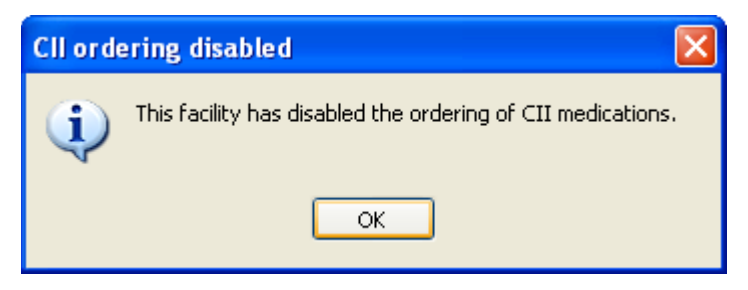

Figure 2-11: CII ordering disable information message

Patch 9 Guide November 2011 With EHRv1.1 p9, APSP AUTO RX ERX OF CII parameter is also delivered as shown in Section 3.5. This parameter is pre-placed for eventual allowance of electronic transmission. The default is "Null" which disallows transmission and is *not editable at this time*.

APSP AUTO RX SCHEDULE RESTRICT parameter is delivered as pre-placed for the allowance of electronic prescribing of controlled substances as shown in Section 3.6. This parameter is defaulted to schedules: 2, 3, 4, & 5 and is *not editable at this time*.

**Note:** DO NOT TOUCH ANY OF THE OTHER APSP AUTO RX PARAMTERS. The majority of these are for use in eRx configuration for Surescripts<sup>®</sup>. This is a separate set up and deployment.

#### 2.6.6 Printing Functionality

Smart logic is used to determine which order requires a print job and if so which type based on three factors:

- Status after signature (Active or Pending)
- Transmitted
- Type of drug (Controlled or Legend)

This Queues the print job for printing. Formats may be defaulted to specific templates and can be defaulted to specific printers at the User, Location, Division and System level.

#### 2.6.6.1 Process Icons

Depending on the parameter settings, icons will display in the medications list. Icons have been added to the Medication orders (Table 2-3). These icons display in the Process field and can be sorted by icon type.

| Facility<br>type | Pick up Location         | Status<br>after<br>Signing | CII?       | Print Format                                 | lcon |
|------------------|--------------------------|----------------------------|------------|----------------------------------------------|------|
| Internal         | Clinic<br>Mail           | Pending                    | No         | N/A                                          |      |
|                  | Window                   | Pending                    | No         | N/A                                          |      |
|                  | Clinic<br>Window         | Pending<br>Pending         | Yes<br>Yes | CII Order for Sig<br>CII Order for Sig       |      |
| External         | Clinic                   | Active                     | No<br>Yes  | N/A<br>Prescription (CII)                    |      |
|                  | Outside Pharmacy - eRx   | Active                     | No         | Receipt (Non CII)                            | 52   |
|                  | Outside Pharmacy - Print | Active                     | No<br>Yes  | Prescription (Non CII)<br>Prescription (CII) |      |
| Internal/        | Clinic                   | Pending                    | No         | N/A                                          |      |
| External         | Mail<br>Window           | Pending<br>Pending         | No<br>No   | N/A<br>N/A                                   |      |
|                  | Clinic                   | Pending                    | Yes        | CII Order for Sig                            |      |
|                  | Window                   | Pending                    | Yes        | CII Order for Sig                            |      |
|                  | Outside Pharmacy - eRx   | Active                     | No         | Receipt (Non CII)                            | 52   |
|                  | Outside Pharmacy - Print | Active                     | No<br>Yes  | Prescription (Non CII)<br>Prescription (CII) |      |

Table 2-3: Process Icons

#### 2.6.6.2 Print Queue

After the user signs the medication order, the medications that have print jobs associated with them are highlighted and the Queue Print button will be active (Figure 2-12). This button displays on the tool bar across the top of the medications.

| <u>F</u> ile ⊻iev | Action                                                                                                    |                                        |                       |         |         |             |             |             |                      |       |  |
|-------------------|----------------------------------------------------------------------------------------------------|----------------------------------------|-----------------------|---------|---------|-------------|-------------|-------------|----------------------|-------|--|
| Active 0          | Image: Image: |                                        |                       |         |         |             |             |             |                      |       |  |
| Action            | Chronic                                                                                                    | <sub>0w</sub>                          | patient Medications   | Status  | Process | Issued      | Last Filled | Expires     | Refills<br>Remaining | Rx#   |  |
|                   | VIACIN SA 750 MG TAB Qty: 30 fo<br>Sig: TAKE ONE (1) TABLET BY M                                                                                                    | r 30 days<br>OUTH AT BEDTIM            | IE                    | Active  | 1       | 13-Sep-2011 | 13-Sep-2011 | 13-Sep-2012 | 11                   | ×3463 |  |
|                   | FENTANYL 100MCG/HR PATCH .01v; 1<br>Sig: APPLY ONE PATCH TO SKIN EVERY 3 DAYS "REMOVE OLD PATCH WHEN APPLYING .NEW PATCH"                                                                                                    |                                        |                       |         |         |             |             |             |                      |       |  |
|                   | MORPHINE TAB.SA Qty: 56<br>Sig: TAKE 30 MG (ONE TABLET) BY MOUTH TWICE A DAY                                                                                                    |                                        |                       | Pending |         |             |             |             |                      |       |  |
|                   | MORPHINE TAB, SA Qty: 56<br>Sig: TAKE 30 MG (ONE TABLET)                                                                                                    | BY MOUTH TWIC                          | E A DAY               | Pending |         |             |             |             |                      |       |  |
|                   | FENTANYL 75MCG/HR PATCH Qty: 1 for 30 days<br>Sig: APPLY ONE PATCH TO SKIN EVERY 3 DAYS "REMOVE OLD PATCH WHEN APPLYING NEW PATCH"                                                                                                    |                                        |                       | Active  |         | 13-Sep-2011 | 13-Sep-2011 | 13-0ct-2011 | 0                    | ×3463 |  |
|                   | IBUPROFEN 100MG/5ML SOLN, 40Z. Qty: 120 for 7 days<br>Sig: SHAKE WELL AND TAKE 3ML (60MG) BY MOUTH EVERY 6 HOURS IF NEEDED                                                                                                    |                                        |                       |         | -       | 13-Sep-2011 | 13-Sep-2011 | 13-0ct-2011 | 0                    | ×3463 |  |
|                   | IBUPROFEN 400MG TAB Qty: 120 for 30 days<br>Sig: TAKE ONE (1) TABLET BY MOUTH FOUR TIMES A DAY IF NEEDED FOR PAIN                                                                                                    |                                        |                       | Active  | 52      | 13-Sep-2011 | 13-Sep-2011 | 13-Sep-2012 | 11                   | ×3463 |  |
|                   | INDOMETHACIN 25MG CAP Qty:<br>Sig: TAKE TWO (2) CAPSULES B                                                                                                    | 180 for 30 days<br>Y MOUTH THREE       | TIMES A DAY IF NEEDED | Active  |         | 13-Sep-2011 | 13-Sep-2011 | 13-Oct-2011 | 0                    | ×3463 |  |
|                   | MORPHINE SULFATE 60MG C-R<br>Sig: TAKE ONE (1) TABLET BY M                                                                                                    | Qty: 56 for 28 days<br>OUTH TWICE A D. | AY                    | Active  | -       | 13-Sep-2011 | 13-Sep-2011 | 13-Oct-2011 | 0                    | ×3463 |  |

Figure 2-12: Queue Print button in the Medications toolbar

When the user clicks the **Queue Print** button, the application will display the **Confirm** information message (Figure 2-13) requiring the user to choose to continue to print or cancel the print.

| Confirm |                                                   |
|---------|---------------------------------------------------|
| 2       | Continue with the printing of items in the queue? |
|         | Yes No                                            |

Figure 2-13: Confirm information message

The Queue Print is associated with pre-defined templates and default printer for each format. The user may change the template. By selecting the check box for **Print Multiple Orders Per Page** (Figure 2-14), multiple orders will be printed on each page for each type of print format (example – if there are 2 non CII prescriptions for outside pharmacy, these will print on the same page).

| 🖳 Print                         |           |                           |   |          |           |                |
|---------------------------------|-----------|---------------------------|---|----------|-----------|----------------|
| IBUPROFEN 100MG/5ML SOLN, 40Z.: | Template: | PRESCRIPTION (NON-CII)    | ~ | Printer: | Adobe PDF | *              |
| MORPHINE SULFATE 60MG C-R:      | Template: | PRESCRIPTION (CII)        | * | Printer: | Adobe PDF | ~              |
| FENTANYL 100MCG/HR PATCH:       | Template: | ORDER FOR SIGNATURE (CII) | * | Printer: | Adobe PDF | ~              |
| NIACIN SA 750 MG TAB:           | Template: | RECEIPT (NON-CII)         | ~ | Printer: | Adobe PDF | ~              |
| Print Multiple Order Per Page   |           |                           |   |          |           |                |
|                                 |           |                           |   |          | <u> </u>  | <u>C</u> ancel |

Figure 2-14: Templates associated with the various selected records

#### 2.6.7 Print Configuration

Printer configuration is performed in the following steps.

1. Copy/Edit Formats (Templates) using the **Rx Print Format Editor** 

**Note:** To Copy a template, export then import – users will be prompted for a name for the template on import so provide a local name, set "active on" date then make changes. It is highly recommend using the copy process and creating local templates rather than editing nationally delivered default templates.

- 2. Set the **Default Format Type** with the Format (Template) using the BEHORX PRINT FORMATS parameter
- 3. Set the **Default Printer for the Format Type** by populating the BEHORX PRINT FORMAT parameter either in RPMS using the General Parameters menu or using the **Rx Printer Preference Editor** in the EHR GUI.

#### 2.6.8 Rx Print Format (Template) Editor

Sites use the provided Template Editor to modify, develop, and save template types. This enables sites to configure templates for specific needs and abilities (Figure 2-15) Review Rx Print Format (Template) Editor set up for steps on configuration as shown in Appendix B: RX Print Format (Template) Editor Set Up.

Rx Print settings Audit Log Rx Print Editor Rx Printer preferences

Figure 2-15: Drop down menu selection for Rx Print settings

Depending on the site set up, a drop down displays after the user selects **Rx Print** settings from the menu bar. Select the **Rx Print Editor** to display the **Edit Med** Order Template screen.

| 🔡 Edit Med Orde                | er Templates                    |                           |             |               | × |
|--------------------------------|---------------------------------|---------------------------|-------------|---------------|---|
| <u>T</u> emplate Type:         | Prescription (Non-CII)          |                           |             |               | * |
| T <u>e</u> mplate: <b>TEST</b> |                                 | <u>A</u> ctive On: 7/12/2 | 011 9:36:00 | AM (          |   |
| Preview                        | Eont:                           | Courier New               |             |               |   |
| Import                         | Fields;                         |                           |             |               |   |
| Export                         | Description                     | Print Label               | Line        | Column        | ^ |
|                                | 🔽 Chronic                       |                           | 50          | 1             |   |
| Add <u>F</u> ree Text          | Comment                         | Comment:                  | 55          | 1             | ≡ |
| Mark Inactive                  | 🗹 DAW                           |                           | 50          | 30            |   |
|                                | 🔽 Days' Supply                  |                           | 0           | 0             |   |
|                                | Drug DEA#                       |                           | 0           | 0             |   |
|                                | 🗹 Drug Name                     |                           | 15          | 15            |   |
|                                | Electronic Transmission Failed  |                           | 0           | 0             |   |
|                                | Electronic Transmission Failure |                           | 0           | 0             |   |
|                                | Electronic Transmission Failure |                           | 0           | 0             |   |
|                                | 🔲 Ind Code                      |                           | 0           | 0             |   |
|                                | 🔲 Ind Text                      |                           | 0           | 0             |   |
|                                |                                 |                           | 16          | 1             | ~ |
|                                |                                 |                           | <u>0</u> K  | <u>C</u> ance |   |

Figure 2-16: Sample Edit Med Order Templates

Templates are highly configurable and can be site specific.

#### 2.6.8.1 Template Types

There are six default templates for prescribing delivered with EHRp9. Template types, or formats, include:

- Prescription (Non-CII)
- Prescription (CII)
- Order for signature (CII)
- Order for signature (Non-CII)
- Receipt (Non-CII)
- Receipt (CII)

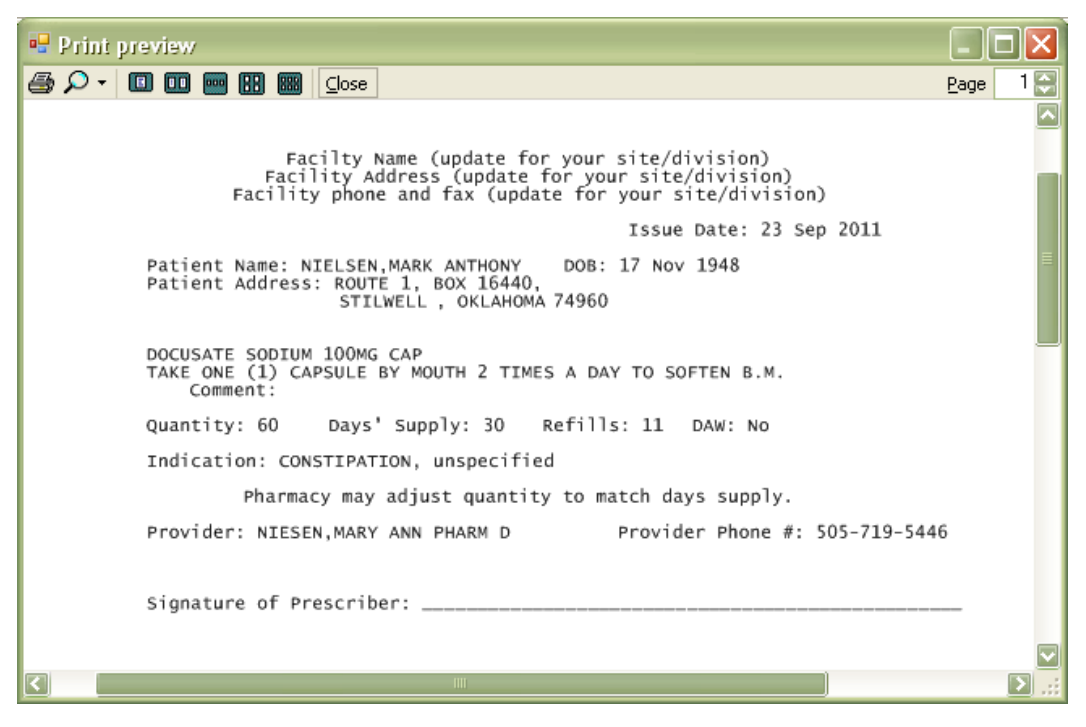

Figure 2-17: Sample default template for a Demo Patient

**Note:** Default templates for each template type are delivered with EHRv1.1p9. Naming conventions for these ends with (SAMPLE).

The template type can be selected by using the **Template Type** drop down list on the **Edit Med Order Templates** dialog (Figure 2-18).

| emplate Type:<br>gmplate: PRES | Prescription (Non-Cil)<br>CRIPTION (NON-Cil) | ctive Orc (8/2/201                      | 1 255.00 P | 14     |   |
|--------------------------------|----------------------------------------------|-----------------------------------------|------------|--------|---|
| Preview                        | East                                         | Anal                                    |            |        | - |
| Import                         | Fields;                                      |                                         |            |        |   |
| Extract                        | Description                                  | Print Label                             | Line       | Column | 1 |
| Poderani.                      | Chronic                                      |                                         | 0          | 0      | 1 |
| Add Eree Text                  | Comment                                      | Comment                                 | 25         | 1      |   |
| Mark Inactive                  | OAW                                          | DAW:                                    | 7          | 1      |   |
|                                | Days' Supply                                 | Days' Supply:                           | 6          | 5      | T |
|                                | Drug DEA#                                    |                                         | 0          | 0      | 1 |
|                                | 🗹 Drug Name                                  |                                         | 4          | 1      | 1 |
|                                | Electronic Transmission Failed               |                                         | 0          | 0      | 1 |
|                                | Electronic Transmission Failure              |                                         | 0          | 0      | 1 |
|                                | Electronic Transmission Failure.             |                                         | 0          | 0      | 1 |
|                                | Ind Code                                     | Ind Code:                               | 8          | 5      | 1 |
|                                | Ind Text                                     | Ind Text                                | 8          | 1      | 1 |
|                                | [2] Instruct                                 | 100000000000000000000000000000000000000 | 6          | 1      | 1 |

Figure 2-18: Location of the Template Type selection

The template editor has several other options to support sites in configuration of templates.

• Active On Active On Sets activation date of the template (usually Yesterday at 6:00 am).

**Note:** Use Yesterday at 6:00 am when activating a template. This will enable the template for use immediately otherwise the site may have to wait up to 24 hours for the template to be active.

- Preview Displays a preview of current the template.
- Import Import templates that may have been developed by IHS OIT staff or other sites. See Appendix C: Importing templates through the Rx Print Format (Template) Editor.
- Export Exports templates for other sites.

**Note:** To Copy a template, export then import – Users will be prompted for a name for the template on import so provide a local name, set "active on" date then make changes. It is highly recommend using the copy process and creating local templates rather than editing nationally delivered default templates.

- Add Free Text Add Energy Sites may add as many free text fields as required/needed. Site may configure the free text to include header information for format, alternate signature lines, etc.
- Mark Inactive <u>Mark Inactive</u> Inactivates template so users cannot select.
- Change font **Ext** A site can select a font that is consistent with their policies and procedures.

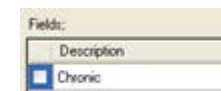

• Fields - Set fields for inclusion, change print labels, and set lines and columns in the Fields group box. Sites can determine which fields are displayed by checking or un-checking the check boxes associated with the field.

#### 2.6.9 Print format default templates

Association of the Format (Template) with the Format type is done through the BEHORX PRINT FORMATS parameter in RPMS as shown in Section 3.7.

• Associates the Format type with the Format (Template)

- May set at the User, Class, Location, Division and System level
- Most commonly will be set at System or Division level

#### 2.6.10 Rx Printer Preference Editor

The Rx Printer Preference Editor is an EHR tool to populate the BEHORX PRINT FORMAT TYPE parameter. This parameter defaults the printer for each selected Format Type. Selection of the preferred printer is done through **Printer Preferences** (Figure 2–19). To set up, review Appendix D: Rx Printer Preferences Edit set up.

Print Prompt Behavior may be set at the system, division or current user level to determine if the user is prompted for the printer or not through selecting the appropriate radio button.

| 🔡 Printer Prefer       | rences 📃 🗖 🔀                          |
|------------------------|---------------------------------------|
| Print Prompt Beha      | vior                                  |
| Level:                 | ~                                     |
| Print Behavior:        | <u>Prompt</u> <u>D</u> on't Prompt    |
| Default Order Prir     | nter                                  |
| Level:                 | Division DEM02 HEALTH CEN 🗸           |
| <u>T</u> emplate Type: | Prescription (Non-CII)                |
| Printer:               | VPORYAKD1DAT2VIT Print                |
|                        | <u>OK</u> <u>C</u> ancel <u>Apply</u> |

Figure 2-19: Sample Printer Preferences dialog

The default printer for each Template (Format) Type is set using the drop-down list to select level (System, Division, Current User), template type, printer settings. Then click **APPLY** to store the parameter. To remove a parameter level, bring up the parameter level and click **Remove**.

#### 2.6.11 Pharmacy Search

Once Surescripts® set up had been completed at a site, several new searches can be conducted with EHRv1.1 p9 functionality. Users can search for pharmacies using **Quick Pick** lists (Figure 2-20), zip code (Figure 2-21), pharmacy name (Figure 2-22), or City/State (Figure 2-23), or multiple restrictions (Figure 2-24).

**Note:** The **Quick Pick** list will be populated after a provider has used that pharmacy with that patient.

| I Select a Ph       | arma                                                                             | acy                            |                |            |                      |                  |                |         |  |  |
|---------------------|----------------------------------------------------------------------------------|--------------------------------|----------------|------------|----------------------|------------------|----------------|---------|--|--|
| Select a pha        | macy                                                                             | to receive the prescri         | ption request. | Dummy Pha  | armacy 1 2701        | Carlisle Blvd NW | Albuquerque NM | 87110 🗨 |  |  |
| Pharmacy            |                                                                                  | Address                        | City           | Quick Pick | (><br>armacy 1 2701) | Carlisle Blvd NW | Albuguergue NM | 87110   |  |  |
| Dummy Pharmac       | :y 1                                                                             | 2701 Carlisle Blvd NW          | Albuquerque    | NM         | 87118                | 5051112222       | 5852223333     |         |  |  |
|                     |                                                                                  |                                |                | Quick      | c picks              |                  |                |         |  |  |
| -Search Restriction | ons                                                                              | 1                              |                |            |                      |                  |                | 1       |  |  |
| ✓ ZipCode           | ✓ ZipCode ● Facility ● Patient ● Other: 87110 Radius: 5 miles ▼ Refresh Pharmacy |                                |                |            |                      |                  |                |         |  |  |
| 🔲 Name              |                                                                                  | Starts with O Contains O Exact |                |            |                      |                  |                |         |  |  |
| City,State          | City                                                                             |                                |                | State      |                      |                  | (              | Cancel  |  |  |

Figure 2-20: Sample Select a Pharmacy dialog

| 🌏 Select a Phar                                                                                                    | macy                                                     |                |                                                                         |          |            |            |          |  |  |  |  |
|----------------------------------------------------------------------------------------------------|----------------------------------------------------------|----------------|-------------------------------------------------------------------------|----------|------------|------------|----------|--|--|--|--|
| Select a pharma                                                                                                    | cy to receive the prescri                                | ption request. | <quick pick<="" th=""><th>&gt;</th><th></th><th></th><th>•</th></quick> | >        |            |            | •        |  |  |  |  |
| Pharmacy                                                                                                    | Address                                                  | City           | State                                                                   | Zip Code | Fax #      | Voice #    | Distance |  |  |  |  |
| Dummy Pharmacy 1                                                                                                    | 2701 Carlisle Blvd NW                                    | Albuquerque    | NM                                                                      | 87110    | 5051112222 | 5052223333 | 0        |  |  |  |  |
| Dummy Pharmacy 2                                                                                                    | 2550 Coors Blvd NW                                       | albuquerque    | NM                                                                      | 87120    | 5053334444 | 5054445555 | 10.608   |  |  |  |  |
| Search proximity to Zip Code - Facility, Patient or Other. Dropdown to select<br>radius. Click on Refresh Pharmacy list to update. |                                                          |                |                                                                         |          |            |            |          |  |  |  |  |
| Search Restrictions                                                                                                    |                                                          |                |                                                                         |          |            |            |          |  |  |  |  |
| ZipCode 🤇                                                                                                    | ZipCode Facility Patient Other: 87110 Radius: 30 miles V |                |                                                                         |          |            |            |          |  |  |  |  |
| 🔲 Name                                                                                                    | ) Starts with 🔘 Contains 🤇                               | ) Exact        |                                                                         |          | List       |            | OK       |  |  |  |  |
| City,State                                                                                                    | ity                                                      |                | State                                                                   |          | <b>V</b>   | (          | Cancel   |  |  |  |  |

Figure 2-21: Using the Zip Code search

| Select a Ph                                                                                              | arma                                                                                                    | асу                    |                |                                                                         |          |            |            |          |
|----------------------------------------------------------------------------------------------------|----------------------------------------------------------------------------------------------------|------------------------|----------------|-------------------------------------------------------------------------|----------|------------|------------|----------|
| Select a phar                                                                                            | macy                                                                                                    | to receive the prescri | ption request. | <quick pick<="" td=""><td>&gt;</td><td></td><td></td><td>•</td></quick> | >        |            |            | •        |
| Pharmacy                                                                                                 |                                                                                                    | Address                | City           | State                                                                   | Zip Code | Fax #      | Voice #    | Distance |
| Dummy Pharmac                                                                                            | y 1                                                                                                    | 2701 Carlisle Blvd NW  | Albuquerque    | NM                                                                      | 87110    | 5051112222 | 5052223333 |          |
| Name - starts with/contains character(s) or exact. Click Refresh Pharmacy List to update selection list. |                                                                                                    |                        |                |                                                                         |          |            |            |          |
| ZipCode                                                                                                  | ZipCode     Image: Facility in Patient in Other:     87110     Radius:     30 miles     Image: Refresh Pharmaculi |                        |                |                                                                         |          |            |            |          |
| Name     Starts with    O Contains    Exact 1     OK                                                     |                                                                                                    |                        |                |                                                                         |          |            |            |          |
| City,State                                                                                               | City                                                                                                    |                        |                | State                                                                   |          |            | (          | Cancel   |

Figure 2-22: Using the Pharmacy Name search

| 🍣 Select a Ph                                                                               | arma                                                                       | асу                                         |                            |                                                                         |                |                          |                          |          |
|---------------------------------------------------------------------------------------------|----------------------------------------------------------------------------|---------------------------------------------|----------------------------|-------------------------------------------------------------------------|----------------|--------------------------|--------------------------|----------|
| Select a phar                                                                               | macy                                                                       | to receive the prescri                      | ption request.             | <quick pick<="" th=""><th>&gt;</th><th></th><th></th><th>•</th></quick> | >              |                          |                          | •        |
| Pharmacy                                                                                    |                                                                            | Address                                     | City                       | State                                                                   | Zip Code       | Fax #                    | Voice #                  | Distance |
| Dummy Pharmac<br>Dummy Pharmac                                                              | γ1<br>γ2                                                                   | 2701 Carlisle Blvd NW<br>2550 Coors Blvd NW | Albuquerque<br>albuquerque | NM<br>NM                                                                | 87110<br>87120 | 5051112222<br>5053334444 | 5052223333<br>5054445555 |          |
| City, Sta                                                                                   | City, State - select City, State and click Refresh Pharmacy List to update |                                             |                            |                                                                         |                |                          |                          |          |
|                                                                                             |                                                                            |                                             |                            |                                                                         |                |                          |                          |          |
| Search Restriction                                                                          | ns                                                                         |                                             |                            |                                                                         |                |                          |                          |          |
| ZipCode     Facility     Patient     Other:     87110     Radius:     30 miles     Pharmacy |                                                                            |                                             |                            |                                                                         |                |                          |                          |          |
| Name Starts with  Contains Exact                                                            |                                                                            |                                             |                            |                                                                         |                |                          |                          |          |
| City,State City Albuquerque State                                                           |                                                                            |                                             |                            |                                                                         | v Mexico       | ~                        | [                        | Cancel   |

Figure 2-23: Using the City/State search

After completing the search, highlight selected pharmacy and click **OK** (Figure 2-24).

| Select a Ph                                                                                                    | armacy                      |                |                                                                         |          |            |            |          |
|----------------------------------------------------------------------------------------------------|-----------------------------|----------------|-------------------------------------------------------------------------|----------|------------|------------|----------|
| Select a phar                                                                                                    | macy to receive the prescri | ption request. | <quick pic<="" th=""><th>:k&gt;</th><th></th><th></th><th></th></quick> | :k>      |            |            |          |
| Pharmacy                                                                                                    | Address                     | City           | State                                                                   | Zip Code | Fax #      | Voice #    | Distance |
| Dummy Pharmac                                                                                                    | y 1 2701 Carlisle Blvd NW   | Albuquerque    | NM                                                                      | 87110    | 5051112222 | 5052223333 |          |
| refine the search for a pharmacy       Search Hestrictions       ZipCode       Facility       Patient       Other:       87110       Badius:       20 miles |                             |                |                                                                         |          |            |            |          |
| ✓ Name Starts with ⊙ Contains ○ Exact 1                                                                                                    |                             |                |                                                                         |          |            |            |          |
| 🗹 City,State                                                                                                    | City albuquerque            |                | State Ne                                                                | w Mexico | <b>~</b> ] |            | Cancel   |

Figure 2-24: Using the search restrictions and using the pharmacy list

#### 2.6.12 Printing

Once the user has entered and signed the medication orders, any prescriptions that require printing will be highlighted and the Queue Print button will be active (Figure 2-25).

| <u>F</u> ile ⊻iev                                                                                                    | v <u>A</u> ction                                                                                                    |                                                                                                    |        |             |             |        |       |        |         |       |
|----------------------------------------------------------------------------------------------------|----------------------------------------------------------------------------------------------------|----------------------------------------------------------------------------------------------------|--------|-------------|-------------|--------|-------|--------|---------|-------|
| Active Only     180 days     Image: Active Only     Image: Active Only <t< th=""><th>is •</th></t<> |                                                                                                    |                                                                                                    |        |             |             | is •   |       |        |         |       |
| Action                                                                                                    | Action Chronic Uutpatient Medications Status Process V I                                                                                                    |                                                                                                    |        |             |             |        | ▼ ls: |        |         |       |
|                                                                                                    | ×                                                                                                    | METOPROLOL 50MG TAB_Qty: 30 for 30 days<br>Sig: TAKE ONE-HALF (1/2) TABLET BY MOUTH TWICE A DAY Active 5                                               |        |             |             |        |       |        |         |       |
|                                                                                                    |                                                                                                    | FENTANYL 50MCG/HR PATCH Qty: 3 for 30 days<br>Sig: APPLY ONE PATCH TO SKIN EVERY 3 DAYS *REMOVE OLD PATCH WHEN APPLYING NEW PATCH* Active Active 16-Se |        |             |             |        |       | 16-Se  |         |       |
|                                                                                                    | LISINOPRIL 10 MG TAB _Qty: 30 for 30 days<br>Sig: TAKE ONE (1) TABLET BY MOUTH DAILY FOR HIGH BLOOD PRESSURE CONTROL Active 4600 Active 4600 Active 4600 Active |                                                                                                    |        |             |             |        | 16-Se |        |         |       |
|                                                                                                    |                                                                                                    | GLYBURIDE SMG TAB C<br>Sig: TAKE After sig                                                                                                    | ning o | nders, Prin | it jobs are | queued |       | Active | 2       | 02-Se |
|                                                                                                    |                                                                                                    | SILVER SUL<br>Sig: APPLY                                                                                                    |        |             |             |        |       | Active | <u></u> | 02-Se |

Figure 2-25: Using the Queue Print button

After clicking **Queue Print**, the application displays the **Confirm** information message (Figure 2-26).

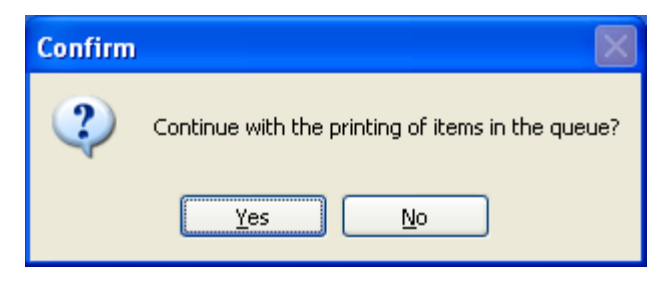

Figure 2-26: Confirm information message

After clicking **Yes**, the application displays the **Print** dialog where you select the templates for the various selected records (Figure 2-27).

| 🔜 Print                                                                             |           |                           |          |           |   |
|-------------------------------------------------------------------------------------|-----------|---------------------------|----------|-----------|---|
| FENTANYL 50MCG/HR PATCH:                                                            | Template: | PRESCRIPTION (CII)        | Printer: | Adobe PDF | ~ |
| LISINOPRIL 10 MG TAB:                                                               | Template: | PRESCRIPTION (NON-CII)    | Printer: | Adobe PDF | ~ |
| MORPHINE SULFATE 15 MG C-R :                                                        | Template: | ORDER FOR SIGNATURE (CII) | Printer: | Adobe PDF | ~ |
| METOPROLOL 50MG TAB:                                                                | Template: | RECEIPT (NON-CII)         | Printer: | Adobe PDF | ~ |
| ✓ Print Multiple Order Per Page<br>Printer if desired before clicking OK. OK Cancel |           |                           |          |           |   |

Figure 2-27: Print dialog to select template and/or template

After clicking **OK** on Print, focus returns to the Medications component. Notice the green check boxes on two of the printers (under **Process**), indicating the completed print jobs (Figure 2-28).

|                   | Medications                                                                                                    |                                                                                                    |         |         |                            |             |          |
|-------------------|----------------------------------------------------------------------------------------------------|----------------------------------------------------------------------------------------------------|---------|---------|----------------------------|-------------|----------|
| <u>F</u> ile ⊻iev | v <u>A</u> ction                                                                                                    |                                                                                                    |         |         |                            |             |          |
| Active C          | Image: Second second second |                                                                                                    |         |         |                            |             |          |
| Action            | Chronic                                                                                                    | Outpatient Medications                                                                                                    | Status  | Process | <ul> <li>Issued</li> </ul> | Last Filled | Expire   |
|                   | <b>√</b>                                                                                                    | LISINOPRIL 10 MG TAB Qiy: 30 for 30 days<br>Sig: TAKE ONE (1) TABLET BY MOUTH DAILY FOR HIGH BLOOD PRESSURE CONTROL         | Active  |         | 16-Sep-2011                | 16-Sep-2011 | 16-Sep-2 |
|                   | ×                                                                                                    | FENTANYL 50MCG/HR PATCH Qty: 3 for 30 days<br>Sig: APPLY ONE PATCH TO SKIN EVERY 3 DAYNotice the green check box on 2 of 4* | Active  | 2       | 16-Sep-2011                | 16-Sep-2011 | 16-0ct-2 |
|                   | ×                                                                                                    | METOPROLOL 50MG TAB Qty: 30 for 30 days<br>Sig: TAKE ONE-HALF (1/2) TABLET BY MOUTH the printers - these are completed      | Active  | 1       | 16-Sep-2011                | 16-Sep-2011 | 16-Sep-2 |
|                   | ×                                                                                                    | NIACIN SA 1000MG. Qty: 30 for 30 days print jobs<br>Sig: TAKE ONE (1) TABLET BY MOUTH AT BED                                | Active  |         | 22-Jul-2011                | 22-Jul-2011 | 22-Jul-2 |
|                   | ×                                                                                                    | MORPHINE SULFATE 15 MG C-R Qty: 56<br>Sig: TAKE ONE TABLET BY MOUTH TWICE A DAY                                             | Pending | 1       |                            |             |          |

Figure 2-28: Sample Medications component showing green check boxes on 2 of the print jobs

#### 2.6.13 Configuration Summary

This is in addition to pharmacy package optimization for eRx and Surescripts® credentialing/set up/deployment. Review the Configuration Summary as shown in Appendix E: for Internal, Internal/External, and External prescribing.

- Set APSP AUTO RX facility type
- Verify APSP AUTO RX ERX OF CII set to NULL at the System level
- Review Formats (Templates) for Prescriptions, CII orders for signature and Receipts using the **Prescription Print Service Template Editor** tool and copy/edit accordingly
- Set BEHORX PRINT FORMATS parameter to the default format (template) for print Format types
- Determine printers for system, division, and/or locations and set using **Rx Print Service Printer Preferences** tool or the BEHORX PRINT FORMAT TYPE parameter

Check the following:

| Parameters                    | Setting                                                                  |
|-------------------------------|--------------------------------------------------------------------------|
| APSP AUTO RX                  | Appropriate facility type (Internal,<br>Internal/External, and External) |
| APSP AUTO RX ERX OF CII       | Verify is set to NULL at System Level                                    |
| APSP AUTO RX ADD PRV COMMENTS | Set to NO at the System Level (recommended)                              |

**Note:** DO NOT TOUCH ANY OF THE OTHER APSP AUTO RX PARAMTERS. The majority of these are for use in eRx configuration for Surescripts<sup>®</sup>. This is a separate set up and deployment.

## 2.7 Notifications

Flagged OI expiring notifications work properly now.

The EHR now honors BEHOPTCX REQUIRES HRN parameter. If set, this will not allow the user to process notifications for patients not registered in the logged-in division.

## 2.8 Order Checks

When Weight (WT) and Height (HT) limits were entered for CT and MRIs, the order checks were not firing if the patient exceeded the limits. Height and Weight limits are now honored for CT and MRI order checks.

## 2.9 Outside Med Details

Outside med order detail now displays logged in user as "Documented by." The person documenting the order should be listed in "Documented by" and not the Visit Context Provider.

## 2.10 Patient Education

In EHRv1.1 p9, patient education codes displayed in patient education will be readable even when the window is resized through a built-in wrapping function. The education objective and standards now wrap instead of having to scroll to the right to see the text.

## 2.11 Quick Order

Now honors default clinical indication in a Quick Order.

## 2.12 Reminder Dialogs

Measurements "done elsewhere" now store the correct date/time. Historical Entry of Measurements in Reminder Dialogs stores the correct date.

Visit Date and Event Date/time should match what the user entered. For historical entries the date/time entered is "now" and Event date/time is date entered in reminder dialog.

```
      V MEASUREMENT

      TYPE: WT
      PATIENT NAME: E

      VISIT: NOV 07, 2011@12:00
      VALUE: 150

      PERCENTILE: 99.9

      DATE/TIME VITALS ENTERED: NOV 08, 2011@13:24:34

      ENTERED BY: RICHARDS,SUSAN

      ENCOUNTER PROVIDER: RICHARDS,SUSAN

      %RW (c): ***^*** HEIGHT OUT OF RANGE FOR SEX.
```

Figure 2-29: Information from V Measurement

Reminder Dialogs no longer create a second Primary Provider when processing these on inpatients.

### 2.13 Reports

Requestor no longer displays for Outside Medication entries in the Order Summary Report.

## 2.14 Suicide Form

EHRv1.1 p9 brings changes to the Suicide Reporting Form. All the fields in the form, except the Local Case Number and Narrative, are required. If the mandatory fields are not populated the **Required** information message will display (Figure 2-30).

| Required   |                                                                                                    |
|------------|----------------------------------------------------------------------------------------------------|
| <b>i</b> ) | All of the fields on the Suicide Report Form, except Local Case Number and Narrative, are required to complete a form.<br>Would you like to save the form as it is and complete it later? |

Figure 2-30: Required information message

## 2.15 Visit Context

The application will not display any ancillary visits ("in-hospital" service category) on the Cover Sheet or on the visit tab under appointment. However, the application will display the main inpatient visit (hospital admission).

## 2.16 Windows 7

**Patient Education**: When using a Patient Education pick list the first box is no longer automatically checked.

**Superbill Component**: When the user checks the box associated with a CPT code, the check mark is now visible to the user.

# 3.0 Parameters

## 3.1 APSP Pharmacy Parameters

#### 3.1.1 Internal Only

This information pertains to sites with in-house pharmacies only.

| Parameter                      | Meaning                                                                                                    |
|--------------------------------|----------------------------------------------------------------------------------------------------|
| SPI                            | Surescripts® Provider Identifier - field in File<br>200 required for eRx with Surescripts®, if not<br>populated will suppress eRx button for<br>provider. This will be populated during eRx<br>Deployment.                                                                                            |
| APSP AUTO RX ELECTRONIC        | If set to YES, will enable electronic<br>prescribing without SPI. <i>However</i> , this is<br>ONLY FOR USE if not using Surescripts® for<br>eRx (e.g., if a site is paying for its own<br>interface from RPMS to a COTS pharmacy<br>program). The Certified EHR will require<br>Surescripts® for eRx. |
| APSP AUTO RX ERX OF CII        | If set to YES, allows transmission of CII –<br>(this should NOT be set to Yes on live<br>systems). This is currently not editable.                                                                                                    |
| APSP AUTO RX SCHEDULE RESTRICT | If set for DEA class, restricts from eRx.<br>Currently, this defaults to 2,3,4,5 and is not<br>editable.                                                                                                    |
| APSP AUTO RX CII PRESCRIBING   | If set to YES, allows ordering of CII if prescriber also has DEA.                                                                                                    |

#### 3.1.2 External Only

This information pertains to sites without pharmacies.

| Parameter | Meaning                                                                                                    |
|-----------|----------------------------------------------------------------------------------------------------|
| SPI       | Surescripts® Provider Identifier - field in File<br>200 required for eRx with Surescripts®, if not<br>populated will suppress eRx button for<br>provider. |

| Parameter                      | Meaning                                                                                                    |
|--------------------------------|----------------------------------------------------------------------------------------------------|
| APSP AUTO RX ELECTRONIC        | If set to YES, will enable electronic<br>prescribing without SPI. <i>However</i> , this is<br>ONLY FOR USE if not using Surescripts® for<br>eRx (e.g., if a site is paying for its own<br>interface from RPMS to a COTS pharmacy<br>program). The Certified EHR will require<br>Surescripts® for eRx. |
| APSP AUTO RX ERX OF CII        | If set to YES, allows transmission of CII –<br>(this should NOT be set to Yes on live<br>systems). This is currently not editable.                                                                                                    |
| APSP AUTO RX SCHEDULE RESTRICT | If set for DEA class, restricts from eRx.<br>Currently, this defaults to 2,3,4,5 and is not<br>editable.                                                                                                    |

#### 3.1.3 Internal and External

This information pertains to sites with in-house pharmacies that also send prescriptions out.

| Parameter                      | Meaning                                                                                                    |
|--------------------------------|----------------------------------------------------------------------------------------------------|
| SPI                            | Surescripts® Provider Identifier - field in File<br>200 required for eRx with Surescripts®, if not<br>populated will suppress eRx button for<br>provider.                                                                                                    |
| APSP AUTO RX ELECTRONIC        | If set to YES, will enable electronic<br>prescribing without SPI. <i>However</i> , this is<br>ONLY FOR USE if not using Surescripts® for<br>eRx (e.g., if a site is paying for its own<br>interface from RPMS to a COTS pharmacy<br>program). The Certified EHR will require<br>Surescripts® for eRx. |
| APSP AUTO RX ERX OF CII        | If set to YES, allows transmission of CII –<br>(this should NOT be set to Yes on live<br>systems). This is currently not editable.                                                                                                    |
| APSP AUTO RX SCHEDULE RESTRICT | If set for DEA class, restricts from eRx.<br>Currently, this defaults to 2,3,4,5 and is not<br>editable.                                                                                                    |

#### 3.2 APSP AUTO RX

------ Setting APSP AUTO RX for System: DEMO-HO.BEM.IHS.GOV ------Enable Auto Rx Pharmacy as: ? To be enabled, the selected entity must have a RX division mapped. Select one of the following: 0 INTERNAL 1 INTERNAL 2 EXTERNAL Enable Auto Rx Pharmacy as: 1

Figure 3-1: Setting APSP AUTO RX in RPMS

## 3.3 APSP AUTO RX ADD PRV COMMENT

Recommend setting this parameter to "No" at the system level. Instead, add the Comments field to the Prescription template to communicate comments to outside pharmacies.

```
Select PARAMETER DEFINITION NAME: APSP AUTO RX ADD PRV COMMENT Add Provider
Comment to SIG
APSP AUTO RX ADD PRV COMMENT may be set for the following:
70 Division DIV [choose from INSTITUTION]
80 System SYS [DEMO-HO.BEM.IHS.GOV]
Enter selection: 80 System DEMO-HO.BEM.IHS.GOV
--- Setting APSP AUTO RX ADD PRV COMMENT for System: DEMO-HO.BEM.IHS.GOV ---
Add provider comment to SIG: NO//
```

## 3.4 APSP AUTO RX CII PRESCRIBING

Using the APSP AUTO RX CII PRESCRIBING parameter sites may now restrict CII ordering at the following levels: User, Class, Division, or System (Figure 3-2).

| APSP          | AUTO RX CII PF                                      | ESCRIBING 1              | may be set f                                                | or the fo                                        | llowing                       | :           |              |   |
|---------------|-----------------------------------------------------|--------------------------|-------------------------------------------------------------|--------------------------------------------------|-------------------------------|-------------|--------------|---|
|               | 100 User<br>200 Class<br>700 Division<br>800 System | USR<br>CLS<br>DIV<br>SYS | [choose from<br>[choose from<br>[choose from<br>[DEMO-HO.BE | m NEV PEH<br>m USR CLI<br>m INSTITU<br>M.IHS.GOV | RSON]<br>ASS]<br>JTION]<br>7] |             |              |   |
| Enter<br>Sele | selection:<br>t NEW PERSON N                        | User NE<br>AME: RI       | W PERSON<br>CHARDS,SUSAN                                    | SR                                               | ADP                           | NURSE       | PRACTITIONER | ł |
| Allo:         | Setting APS<br>J CII prescribi                      | P AUTO RX .<br>.ng: NO   | CII PRESCRIB                                                | ING for                                          | User: R                       | ICHARDS, SU | SAN          |   |

Figure 3-2: Setting the APSP AUTO RX CII PRESCRIBING parameter in RPMS

Patch 9 Guide November 2011

## 3.5 APSP AUTO RX ERX OF CII

Pre-placed for eventual allowance of electronic transmission

**Defaulted** to "null" which disallows transmission

Not editable at this time

# 3.6 APSP AUTO RX SCHEDULE RESTRICT

Pre-placed for eventual allowance of electronic transmission

**Defaulted** to schedules 2,3,4 & 5 to disallow transmission

Not editable at this time

# 3.7 BEHORX PRINT FORMATS

In RPMS set the BEHORX PRINT FORMATS parameter using the General Parameters menu.

- Associates the Format type with the Format (Template)
- May set at User, Class, Location, Division and System level
- Most commonly will be set at System or Division level

Select Format Type: Instance values are ("\*" *Commonly set format types*):

- PC:RX CII\*
- PN:RX NON-CII\*
- OC:ORDER CII\*
- ON:ORDER NON-CII
- RC:RECEIPT CII
- RN:RECEIPT NON-CII\*
- LC:LABEL CII
- LN:LABEL NON-CII

**Note**: The label formats are currently hard coded and cannot be changed. Editing these label formats will be allowed in a future EHR patch.

| 🖳 Cache TRM:2664 (ENSE/                                                                                                 | MBLE)                                   |                                                                                         | × |
|----------------------------------------------------------------------------------------------------|-----------------------------------------|-----------------------------------------------------------------------------------------|---|
| File Edit Help                                                                                                    |                                         |                                                                                         |   |
| BEHORX PRINT FORMATS                                                                                                    | may be s                                | set for the following:                                                                  | ^ |
| 100 User                                                                                                    | USR                                     | [choose from NEW PERSON]                                                                |   |
| 200 Class                                                                                                    | CLS                                     | [choose from USR CLASS]                                                                 |   |
| 300 Location                                                                                                    | LOC                                     | [choose from HOSPITAL LOCATION]                                                         |   |
| 700 Division                                                                                                    | DIV                                     | [choose from INSTITUTION]                                                               |   |
| 800 System                                                                                                    | SYS                                     | [DEMO-HO.BEM.IHS.GOV]                                                                   |   |
| Enter selection: S<br>Setting BEHOR<br>Select Format Type: P<br>Are you adding PN as<br>Format Type: PN//<br>Format: ?? | ystem<br>X PRINT<br>N<br>a new Fo<br>PN | DEMO-HO.BEM.IHS.GOV<br>FORMATS for System: DEMO-HO.BEM.IHS.GOV<br>prmat Type? Yes// YES |   |
| Choose from:<br>PRESCRIPTION (NON-<br>TEST                                                                              | cII) <                                  | Available formats (templates)                                                           |   |
| Format: PRESCRIPTION<br>Select Format Type:                                                                             | (NON-CI)                                | 0                                                                                       | - |

Figure 3-3: Available formats for templates (in RPMS)

Populate the BEHORX PRINT FORMAT TYPE parameter to associate the Format type (CII order for signature, Prescription (CII), Prescription (Non-CII), Receipt (Non-CII) with a default printer.

- Set at User, Location, Division or System level
- In RPMS or in the **EHR Rx Printer Preferences** tool

## 3.8 BEHORX PRINT FORMAT TYPE

Associate a printer with a template (format) type by using the **EP Edit Parameters Values** menu option. This parameter is also populated by the **Rx Printer Preferences Editor** in EHR.

| 🖳 Cache TRM: 2664 (ENSEM                               | iBLE)                                                                                                    |
|--------------------------------------------------------|----------------------------------------------------------------------------------------------------|
| File Edit Help                                         |                                                                                                    |
| BEHORX PRINT FORMAT T                                  | YPE may be set for the following:                                                                                                 |
| 100 User<br>400 Location<br>700 Division<br>800 System | USR [choose from NEW PERSON]<br>LOC [choose from HOSPITAL LOCATION]<br>DIV [choose from INSTITUTION]<br>SYS [DEMO-HO.BEM.IHS.GOV] |
| Enter selection: Sy                                    | ystem DEMO-HO.BEM.IHS.GOV                                                                                                    |
| Setting BEHORX )<br>Select Format Type (?              | PRINT FORMAT TYPE for System: DEMO-HO.BEM.IHS.GOV<br>? for details): ??                                                           |
| instance values are.                                   | PC:RX CII                                                                                                    |
|                                                        | PN:RX NON-CII                                                                                                    |
|                                                        | OC:ORDER CII                                                                                                    |
|                                                        | ON:ORDER NON-CII                                                                                                    |
|                                                        | RC:RECEIPT CII                                                                                                    |
|                                                        | RN:RECEIPT NON-CII                                                                                                    |
|                                                        | LC:LABEL CII                                                                                                    |
|                                                        | LN:LABEL NON-CII                                                                                                    |
| Select Format Type (?                                  | ? for details): PC                                                                                                    |
| Format Type (?? for de                                 | etails): PC// PC                                                                                                    |
| Printer: CutePDF Write                                 | er// ADOBE                                                                                                    |
| Select Format Type (?)                                 | ? for details):                                                                                                    |

Figure 3-4: Setting BEHORX PRINT FORMAT TYPE in RPMS

- -

To display the BEHORX PRINT FORMAT TYPE settings, use the LV List Values for a Selected Parameter menu option.

| Selec<br>Selec<br>with | t General Parameter Tools<br>t PARAMETER DEFINITION NAM<br>1 template type | Option: lv List Valv<br>ME: BEHORX PRINT FORM. | ues for a Selected Parameter<br>AT TYPE Associate printer |
|------------------------|----------------------------------------------------------------------------|------------------------------------------------|-----------------------------------------------------------|
| Value                  | s for BEHORX PRINT FORMAT                                                  | TYPE                                           |                                                           |
| Paran                  | neter                                                                      | Instance                                       | Value                                                     |
| sys:                   | DEMO-HO.BEM.IHS.GOV                                                        | oc                                             | Adobe PDF                                                 |
| SYS:                   | DEMO-HO.BEM.IHS.GOV                                                        | PC                                             | CutePDF Writer                                            |
| SYS:                   | DEMO-HO.BEM.IHS.GOV                                                        | PN                                             | Adobe PDF                                                 |
| SYS:                   | DEMO-HO.BEM.IHS.GOV                                                        | RN                                             | Adobe PDF                                                 |
| LOC:                   | BROWER - PAP                                                               | PN                                             | Adobe PDF                                                 |
| LOC:                   | ANDERSON - DM                                                              | oc                                             | Adobe PDF                                                 |
| LOC:                   | ANDERSON - DM                                                              | ON                                             | Adobe PDF                                                 |
| LOC:                   | ANDERSON - DM                                                              | PC                                             | Adobe PDF                                                 |
| LOC:                   | ANDERSON - DM                                                              | PN                                             | CutePDF Writer 💌                                          |

Figure 3-5: Values for BEHORX PRINT FORMAT TYPE

# 3.9 ORWDPS ROUTING DEFAULT

Sites may set ORWDPS ROUTING DEFAULT parameter at the System or Location level. Set this to Window if the site is Internal or Internal/External.

Setting it to Window does not work if a site is EXTERNAL.

÷.

If a user has not defined a pickup location in their quick order and has not set this parameter, "Clinic" is defaulted because it is first alphabetically in the list of available pickups.

| Cach               | e TRM:1720           | (ENSEMB           | (LE)        | 86                                        | X    |
|--------------------|----------------------|-------------------|-------------|-------------------------------------------|------|
| File Edit          | Help                 |                   |             |                                           |      |
| Enter :            | selection:           | 5 Sys             | tes D       | ENO-HO. BEN. INS. GOV                     | 0    |
| Routing            | Setting O<br>Default | RWDPS F<br>Value: | OUTING<br>7 | DEFAULT for System: DEMO-HO.BEM.IHS.GOV   |      |
| This ve<br>dialog. | alue will )          | be the            | default     | entry for 'Pick up' in the Outpt Meds GUI |      |
| Se                 | lect one (           | of the            | followi     | ing:                                      |      |
|                    | u                    | at                | Window      |                                           |      |
|                    | M                    | by                | Eall        |                                           |      |
|                    | ¢                    | in                | Clinic      |                                           |      |
|                    | N                    | no                | default     |                                           |      |
| Routing            | pefault 1            | Value:            | V at V      | lindov                                    |      |
| ORWDPS             | ROUTING DI           | EFAULT            | may be      | set for the following:                    |      |
| 3                  | Location             | n                 | LOC         | [choose from HOSPITAL LOCATION]           |      |
| 5                  | System               |                   | SYS         | [DEMO-HO.BEM.IHS.GOV]                     |      |
|                    |                      |                   |             |                                           |      |
| Enter s            | selection:           |                   |             |                                           | - 24 |

Figure 3-4: Accessing the Setting process

The following figures show that once this parameter is set, when using a quick order with no default pick up location, the pick up radio button now defaults to whatever is set in the parameter, in this case Window.

| ACE INHIBITORS<br>Lisinopril 5mg/day electronic<br>Lisinopril 10mg/day print<br>Lisinopril 20mg/day no pickup |                               |  |
|----------------------------------------------------------------------------------------------------|-------------------------------|--|
| Lisinopril 5mg/day electronic<br>Lisinopril 10mg/day print<br>Lisinopril 20mg/day no pickup                   | ACE INHIBITORS                |  |
| Lisinopril 10mg/day print<br>Lisinopril 20mg/day no pickup                                                    | Lisinopril 5mg/day electronic |  |
| Lisinopril 20mg/day no pickup                                                                                 | Lisinopril 10mg/day print     |  |
|                                                                                                    | Lisinopril 20mg/day no pickup |  |
| Lisinopril 40mg dy                                                                                            | Lisinopril 40mg dy            |  |

Figure 3-5: Selecting the drug

| LICINODDIL TAD                                                                      |                                                    |                                           |                                                         |                       |
|-------------------------------------------------------------------------------------|----------------------------------------------------|-------------------------------------------|---------------------------------------------------------|-----------------------|
| LISINUPPIL IND                                                                      |                                                    |                                           |                                                         | Change                |
| Dosage Complex                                                                      |                                                    |                                           |                                                         |                       |
| Dosage                                                                              |                                                    | Route                                     | Schedule                                                |                       |
| 20MG                                                                                |                                                    | ORAL                                      | DAILY                                                   | PRN                   |
| 2.5MG<br>5MG<br>10MG<br>20MG<br>30MG                                                | 0.017<br>0.034<br>0.042<br>0.052<br>0.126<br>0.126 | ORAL                                      | 8H<br>AC<br>AC&HS<br>BEFORE LUN<br>BID                  | чсн                   |
| 40MG<br>80MG                                                                        | 0.204                                              |                                           | FR<br>FR-SA<br>MO                                       | ~                     |
|                                                                                     |                                                    |                                           |                                                         |                       |
| Days Supply Quantit                                                                 | y Refils Clinical I                                | ndication                                 | Chronic Med                                             | Priority<br>ROUTINE - |
| Days Supply Quantil<br>30 30 30<br>Pick Up<br>O Clinic O Mail O<br>FOR HIGH BLOOD F | ty Refile Clinical I                               | ndication<br>v<br>acy - eRx O Dutside Phy | Chronic Med<br>Dispense as<br>Written<br>armacy - Print | Priority<br>ROUTINE 💌 |

Figure 3-6: Window radio button on Medication Order

# Appendix A: Benefits of Setting APSP AUTO RX

There are many benefits to setting these parameters. Benefits of Setting APSP Auto RX include:

- Provide enhanced Med Order dialog with pick up locations presented to prescriber based on facility type and other configurable settings.
- Can enable "Internal/External" and "External" without using ePrescribing:
  - Meds for outside fill are auto-finished and queued for printing
  - Can help sort out workflow issues prior to eRx
- Provide enhanced printing:
  - CII order for signature, CII prescriptions, Non CII prescriptions and receipts for electronically transmitted prescriptions "queued"
  - Configurable default settings for formats and printers.
  - A single click sends all queued jobs to designated printers.

**Note:** There is now a P (for print) for pick up location in quick orders.

# Appendix B: Rx Print Format (Template) Editor Set Up

Use the Rx Print Format (Template) Editor Set Up to add the Rx Template Editor to an EHR template. Follow these steps:

- 1. Select Design mode | Desktop Properties | Customize Menus
- 2. Add Menu item **Rx Template Editor**

Optionally, add a **Print Rx** menu with **Rx Template Editor** and **Rx Print Config** as submenus (as shown in Figure B- 1).

3. Add the following in Action (lightning bolt):

#### \$(BEHRXGENERATORSERVICE.RXGENERATOR.edittemplates)

| Properties for Desktop                        |                           |  |  |  |  |  |
|-----------------------------------------------|---------------------------|--|--|--|--|--|
| Property                                      | + - 🕫 🖉 🤀 🗣 🔶             |  |  |  |  |  |
| CAPTION                                       | _ ↓→↓ └┬┘                 |  |  |  |  |  |
| FONT                                          | Menu Items                |  |  |  |  |  |
| HEIGHT                                        | Clear Desktopf            |  |  |  |  |  |
| HELPFILE                                      | Save as Template          |  |  |  |  |  |
| ICON                                          | Restore Personal Settings |  |  |  |  |  |
| ICONS                                         | Rx Template Editor        |  |  |  |  |  |
| IMAGE                                         |                           |  |  |  |  |  |
| INFOCOLOR                                     |                           |  |  |  |  |  |
| POPUPCOLOR                                    |                           |  |  |  |  |  |
| POPUPCOLOR2                                   | OK Cancel                 |  |  |  |  |  |
| PROGRESSCOLOR                                 |                           |  |  |  |  |  |
| STATUSCOLOR                                   | Tools                     |  |  |  |  |  |
| WIDTH                                         | Chinetic Calculator       |  |  |  |  |  |
| Customize Menus                               | Rx Template Editor        |  |  |  |  |  |
|                                               | 🔤 💮 🗛 Printer Config      |  |  |  |  |  |
|                                               |                           |  |  |  |  |  |
|                                               |                           |  |  |  |  |  |
| Customize Menus<br>Manages custom menu items. |                           |  |  |  |  |  |
| ОК                                            | Cancel Apply              |  |  |  |  |  |

Figure B-1: Sample Rx Template Editor dialog

- 4. Click Apply and OK (on Properties for Desktop).
- 5. Make sure the **BEH Rx Generator Service** is checked under **Required Services** in **Design Mode**. Click on **Design Mode** | **Design** | **Required Services**.

| Select Required Services     |
|------------------------------|
| Adverse Reaction Data Entry  |
| BEH Rx Generator Service     |
| C32 Viewer Listening Service |
| ✓ Chat Service               |
| Community Info               |
| CPRS Options                 |
| ✓ Date Service               |
| ✓ Dosing Calc                |
| Encounter Context Object     |
| Info Button Service          |
| MDA0 Component               |
| Patient Context Object       |
| ✓ Print Service              |
| Remote Monitoring Service    |
| Bemote Sites Service         |
|                              |
|                              |
| OK Cancel                    |
|                              |
|                              |

Figure B- 2: Options on Select Required Services

6. This option should only be placed on the EHR GUI template for those responsible for editing these format, for example, the CAC, and designated pharmacy personnel.

# Appendix C: Rx Print Format (Template) Editor – Export and Import Files

## C.1 Export Process

Steps to export templates from the Edit Med Order Templates screen:

- 1. Open **Rx Template** editor
- 2. Select Template Type

| 🖳 Edit Med O   | rder Templates                                                                                             |             | → □ □ X     |
|----------------|----------------------------------------------------------------------------------------------------|-------------|-------------|
| Template Type: |                                                                                                    |             |             |
| Template:      | Prescription (Non-CII)<br>Prescription (CII)<br>Order For Signature (Non-CII)<br>Order For Signature (CII) |             |             |
| Preview        | Receipt (Non-CII)<br>Receipt (CII)                                                                         |             |             |
| Import         | Fields;                                                                                                    |             |             |
| Export         | Description                                                                                                | Print Label | Line Column |
| Add Free Text  | j l                                                                                                    |             |             |
| Mark Inactive  |                                                                                                    |             |             |
|                | -                                                                                                    |             |             |
|                |                                                                                                    |             |             |
|                |                                                                                                    |             |             |
|                |                                                                                                    |             |             |
|                |                                                                                                    |             |             |
|                |                                                                                                    |             |             |
|                |                                                                                                    |             | OK Cancel   |

Figure C-1: Selecting the template to export

3. Select the template to export.

| 🖷 Edit Med Order Templates                                                                                                    |                                 |               |                   |  |  |  |  |
|----------------------------------------------------------------------------------------------------|---------------------------------|---------------|-------------------|--|--|--|--|
| Template Type: Prescription (CII)                                                                                                    |                                 |               |                   |  |  |  |  |
| Template:     PRESCRIPTION (CII)(SAMPLE)     Active On:     8/2/2011 2:59:00 PM       PRESCRIPTION (CII)     PRESCRIPTION (CIII)(SAMPLE)     Prescription (CIII)(SAMPLE)       Preview     PRESCRIPTION (CIII) (SAMPLES)     Ida Console       Import     Fields; |                                 |               |                   |  |  |  |  |
| Euport                                                                                                    | Description                     | Print Label   | Line   Column   🖾 |  |  |  |  |
|                                                                                                    | Chronic                         |               | 0 0               |  |  |  |  |
| Add Free Text                                                                                                    | Comment                         | Comment:      | 14 5              |  |  |  |  |
| Mark Inactive                                                                                                    | DAW                             | DAW:          | 16 52             |  |  |  |  |
|                                                                                                    | 🗹 Days' Supply                  | Days' Supply: | 16 18             |  |  |  |  |
|                                                                                                    | Drug DEA#                       |               | 0 0               |  |  |  |  |
|                                                                                                    | 🗹 Drug Name                     |               | 12 1              |  |  |  |  |
|                                                                                                    | Electronic Transmission Failed  |               | 0 0               |  |  |  |  |
|                                                                                                    | Electronic Transmission Failure |               | 0 0               |  |  |  |  |
|                                                                                                    | Electronic Transmission Failure |               | 0 0               |  |  |  |  |
|                                                                                                    | 🔲 Ind Code                      |               | 0 0               |  |  |  |  |
|                                                                                                    | 🗹 Ind Text                      | Indication:   | 18 1              |  |  |  |  |
|                                                                                                    | Instruct                        |               | 13 1 🗵            |  |  |  |  |
|                                                                                                    |                                 | OK            | Cancel            |  |  |  |  |

Figure C-2: Selecting the template to export

- 4. Click Export.
- 5. Choose the location to save in, name the file, and click **Save**.

| Select Template ?      |                    |                            |     |              |              |  |
|------------------------|--------------------|----------------------------|-----|--------------|--------------|--|
| Save jn                | 🞯 Desktop          | ~                          | G Ø | <del>ب</del> |              |  |
| My Recent<br>Documents | My Document:       | s<br>laces                 | -   |              |              |  |
| Desktop                |                    |                            |     |              |              |  |
| My Documents           |                    |                            |     |              |              |  |
| My Computer            | · ·                |                            |     |              |              |  |
| <b></b>                | File <u>n</u> ame: | prescription CII sample    |     |              | <u>S</u> ave |  |
| My Network             | Save as type:      | Prescription XML (*.ptxml) |     | ~            | Cancel       |  |

Figure C-3: Completing the export process

### C.2 Import Process

Steps to import templates from the Edit Med Order Templates screen:

1. Open the **Rx Template** Editor.

Patch 9 Guide November 2011 Rx Print Format (Template) Editor – Export and Import Files

2. Select the template type.

| 🖷 Edit Med Order Templates 📃 🗖 🔀 |                                                                               |                                                                               |      |          |  |  |  |
|----------------------------------|-------------------------------------------------------------------------------|-------------------------------------------------------------------------------|------|----------|--|--|--|
| Template Type:                   | Order For Signature (CII)                                                     |                                                                               |      |          |  |  |  |
| Template: ORD                    | Prescription (Non-CII)<br>Prescription (CII)<br>Order For Signature (Non-CII) | Prescription (Non-CII)<br>Prescription (CII)<br>Order For Signature (Non-CII) |      |          |  |  |  |
| Preview                          | Receipt (Non-CII)<br>Receipt (CII)                                            |                                                                               |      |          |  |  |  |
| Import                           | Fields;                                                                       |                                                                               |      |          |  |  |  |
| Export                           | Description                                                                   | Print Label                                                                   | Line | Column 🔼 |  |  |  |
|                                  | Chronic                                                                       |                                                                               | 0    | 0        |  |  |  |
| Add Free Text                    | Comment                                                                       |                                                                               | 0    | 0        |  |  |  |
| Mark Inactive                    | DAW                                                                           | DAW:                                                                          | 13   | 1        |  |  |  |
|                                  | 🗹 Days' Supply                                                                | Days' Supply:                                                                 | 10   | 1        |  |  |  |
|                                  | Drug DEA#                                                                     |                                                                               | 16   | 30       |  |  |  |
|                                  | Drug Name                                                                     |                                                                               | 5    | 1        |  |  |  |
|                                  | Electronic Transmission Failed                                                |                                                                               | 0    | 0        |  |  |  |
|                                  | Electronic Transmission Failure                                               |                                                                               | 0    | 0        |  |  |  |
|                                  | Electronic Transmission Failure                                               |                                                                               | 0    | 0        |  |  |  |
|                                  | 🗹 Ind Code                                                                    | Ind Code:                                                                     | 15   | 10       |  |  |  |
|                                  | 🗹 Ind Text                                                                    | Ind Text:                                                                     | 15   | 1        |  |  |  |
|                                  | Instruct                                                                      |                                                                               | 7    | 1        |  |  |  |
|                                  |                                                                               |                                                                               | ОК   | Cancel   |  |  |  |

Figure C-4: Selecting the template type

- 3. Click Import.
- 4. Select the file to import.

| Select Templat         | ie                                                                                    | ? 🗙          |
|------------------------|---------------------------------------------------------------------------------------|--------------|
| Look jn:               | 🞯 Desktop 🛛 🕥 🤣 📂 🖽 🗸                                                                 |              |
| My Recent<br>Documents | My Documents My Computer My Network Places Copy of order for signature CII test.ptxml |              |
| Desktop                | prescription CII sample.ptxmi                                                         |              |
| My Documents           |                                                                                       |              |
| My Computer            | <                                                                                     |              |
| <b></b>                | File name: copy of order for signature CII test                                       | <u>O</u> pen |
| My Network             | Files of type: Prescription XML (*,ptxml)                                             | Cancel       |

Figure C-5: Selecting the file to import

5. Change the name, if needed. Then click **OK**.

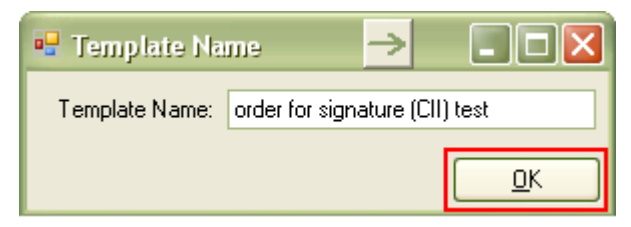

Figure C-6: Change the template name, if needed

6. Click the **Active On** field to display a calendar.

| 🖳 Edit Med Order Templa                                                                                                    |                                                                                                    |                                                                                                    |                                                            |    |          |
|----------------------------------------------------------------------------------------------------|----------------------------------------------------------------------------------------------------|----------------------------------------------------------------------------------------------------|------------------------------------------------------------|----|----------|
| Template Type: Order For Sig                                                                                                    | gnature (CII)                                                                                                    |                                                                                                    |                                                            |    |          |
| Template: order for signature                                                                                                    | (CII) test                                                                                                    | Active On:                                                                                                    |                                                            |    |          |
| Preview Font:<br>Import Fields;<br>Export Desc<br>Add Free Text V Comm<br>Mark Inactive V Days'<br>Drug V<br>V Days'<br>Electr<br>Electr | FMDateFimePic           November,           Sun Mon Tue Wed           30 31 1 2           6 7 8 9           13 14 15 16           20 21 22 23           27 28 29 30           24 5 6 7           Today: 11/8, | KerDialog         C           2011         201           Thu Fri Sat         3           3         4           10         11           17         18           12         3           14         25           12         3           9         10           12         3           13         4           14         19           24         25           26         7           1         2           8         9           10         11           10         11           10         11           10         11           10         11           10         11 | 6:00<br>105<br>105<br>105<br>105<br>105<br>105<br>105<br>1 |    | Dk<br>Dk |
| Electr                                                                                                    | Offic mansmission mailure                                                                                                    |                                                                                                    |                                                            | •  | ·        |
| 📃 Ind Co                                                                                                    | ode                                                                                                    |                                                                                                    |                                                            | 0  | 0        |
| . 🗹 Ind Te                                                                                                    | ext                                                                                                    | Indication:                                                                                                    |                                                            | 18 | 1        |
| Instru                                                                                                    | ct                                                                                                    |                                                                                                    |                                                            | 13 | 1        |
|                                                                                                    |                                                                                                    | (                                                                                                    | OK                                                         |    | Cancel   |

Figure C-7: Selecting the date and time

7. Select **Yesterday at 6:00 am**, then **OK**.

**Note:** You MUST set an active date to allow users to select this template (and to be able to edit the template). If the "active on" date is today, it may not be available for up to 24 hours. For this reason, we strongly recommend setting the "active on" date to yesterday at 6:00am.

- 8. Now you can edit the template.
- 9. Click **OK** to store.

# Appendix D: Rx Printer Preferences Editor Set up

Follow these steps:

- 1. Select Design mode | Desktop Properties | Custom Menus.
- 2. Add Menu item **Rx Printer Config** (Figure D- 1).

Optionally, you can add a **Print Rx** menu with the **Rx Template Editor** and **Rx Printer Config** as submenus (as shown in Figure D-1).

3. Add the following in Edit Action (lightning bolt):

#### \$(BEHRXGENERATORSERVICE.RXGENERATOR.EditPrinterPreference)

| Properties for Desktop                        |         |                                     |  |  |  |  |  |
|-----------------------------------------------|---------|-------------------------------------|--|--|--|--|--|
| Property                                      |         | + - ~ / 4 🔒 🔍 🕇                     |  |  |  |  |  |
| CAPTION                                       |         | + + + 7                             |  |  |  |  |  |
| FONT                                          |         | Menu Items                          |  |  |  |  |  |
| HEIGHT                                        |         | Clear Desktop<br>Delete Tempate     |  |  |  |  |  |
| HELPFILE                                      |         | Save as Template                    |  |  |  |  |  |
| ICON                                          |         | Save Personal Settings     Settings |  |  |  |  |  |
| ICONS                                         | Rx Pri  | nter Config 💦 🔣                     |  |  |  |  |  |
| IMAGE                                         | Edit ac | tion:                               |  |  |  |  |  |
| INFOCOLOR                                     | \$(BEH  | IRXGENERATORSERVICE.RXGENERATO      |  |  |  |  |  |
| POPUPCOLOR                                    |         |                                     |  |  |  |  |  |
| POPUPCOLOR2                                   |         |                                     |  |  |  |  |  |
| PROGRESSCOLOR                                 |         | Options                             |  |  |  |  |  |
| STATUSCOLOR                                   |         | Tools                               |  |  |  |  |  |
| WIDTH                                         |         | A Kinetic Calculator                |  |  |  |  |  |
| Customize Menus                               |         | Rx Template Editor                  |  |  |  |  |  |
| Customize Menus<br>Manages custom menu items. |         |                                     |  |  |  |  |  |
| ОК                                            |         | Cancel Apply                        |  |  |  |  |  |

Figure D-1: Sample Rx Printer Config dialog

- 4. Click Apply and OK on the Properties for Desktop dialog.
- 5. Make sure to have **BEH Rx Generator Service** checked under **Required Services**.

6. Users without the BEHORX PRINT key will only be able to set their own defaults.

If the site does not want users to be able to set their own defaults, only add this menu option to EHR GUI templates for those users who are allowed to set this parameter.

7. Assign the BEHORX PRINT key for CAC/IT staff who will set Location, Division, System settings.

| 🔜 Printer Prefer       | ences                                   |                    |
|------------------------|-----------------------------------------|--------------------|
| Print Prompt Beha      | vior                                    |                    |
| Level:                 |                                         | ~                  |
| Print Behavior:        | O <u>P</u> rompt O <u>D</u> on't Prompt |                    |
| Default Order Prin     | iter                                    |                    |
| Level:                 | Division 💌                              | DEMO2 HEALTH CEN 💌 |
| <u>T</u> emplate Type: | Prescription (Non-CII)                  | ~                  |
| Printer:               | \\PORYAKD1DAT2\\T Print                 | <u>R</u> emove     |
|                        |                                         | Cancel Apply       |

Figure D-2: Using Printer Preferences

# **Appendix E: Configuration Summary**

The following provides information about the settings for various parameters.

## E.1 Internal Set Up

| Parameter/Key            | Setting                                              | Meaning                                                                                          |
|--------------------------|------------------------------------------------------|--------------------------------------------------------------------------------------------------|
| APSP AUTO RX             | Internal                                             | Internal pharmacy only. Able to<br>print "Order for Signature (CII)"<br>using Queue Print button |
| BEHORX PRINT key         | Assign to CAC, Site Manager                          | Allows GUI configuration of Rx printing                                                          |
| BEHORX PRINT FORMATS     | Set default Template for:                            |                                                                                                  |
|                          | Order for Signature (CII)                            |                                                                                                  |
| BEHORX PRINT FORMAT TYPE | Set default Printer for Order for<br>Signature (CII) | Depends on workflow                                                                              |

# E.2 Internal/External Set Up

| Parameter/Key            | Setting                     | Meaning                                                                                     |
|--------------------------|-----------------------------|---------------------------------------------------------------------------------------------|
| APSP AUTO RX             | Internal/External           | Internal pharmacy that also<br>sends prescriptions out.                                     |
|                          |                             | Auto finishes on signature med<br>orders with "Outside Pharmacy<br>Print" pick up location. |
|                          |                             | Enables printing of "Order for<br>Signature (CII)"                                          |
| BEHORX PRINT key         | Assign to CAC, Site Manager | Allows GUI configuration of Rx<br>printing                                                  |
| BEHORX PRINT FORMATS     | Set default Template for:   |                                                                                             |
|                          | Prescription (CII)          |                                                                                             |
|                          | Prescription (Non CII)      |                                                                                             |
|                          | Receipt (Non CII) *         |                                                                                             |
| BEHORX PRINT FORMAT TYPE | Set default Printer for:    | Depends on workflow                                                                         |
|                          | Order for Signature (CII)   |                                                                                             |
|                          | Prescription (CII)          |                                                                                             |
|                          | Prescription (Non CII)      |                                                                                             |
|                          | Receipt (Non CII) *         |                                                                                             |

\* After Surescripts® configuration and deployment

## E.3 External Set Up

| Parameter                | Setting                     | Meaning                                                                                     |
|--------------------------|-----------------------------|---------------------------------------------------------------------------------------------|
| APSP AUTO RX             | External                    | External pharmacy – sends<br>prescriptions out.                                             |
|                          |                             | Auto finishes on signature med<br>orders with "Outside Pharmacy<br>Print" pick up location. |
| BEHORX PRINT key         | Assign to CAC, Site Manager | Allows GUI configuration of Rx printing                                                     |
| BEHORX PRINT FORMATS     | Set default Template for:   |                                                                                             |
|                          | Prescription (CII)          |                                                                                             |
|                          | Prescription (Non CII)      |                                                                                             |
|                          | Receipt (Non CII) *         |                                                                                             |
| BEHORX PRINT FORMAT TYPE | Set default Printer for:    | Depends on workflow                                                                         |
|                          | Prescription (CII)          |                                                                                             |
|                          | Prescription (Non CII)      |                                                                                             |
|                          | Receipt (Non CII) *         |                                                                                             |

\* After Surescripts® configuration and deployment

# **Appendix F: Label Printing**

The following provides information about printing labels from EHR.

The BEHORX PRINT LABEL parameter can be set to expose the **Label** radio button option on the dialog that launches from the **Print** button on the **Medication Management** component.

```
BEHORX PRINT LABEL may be set for the following:

800 Division DIV [choose from INSTITUTION]

900 System SYS [DEMO-HO.BEM.IHS.GOV]

Enter selection: 900 System DEMO-HO.BEM.IHS.GOV

------ Setting BEHORX PRINT LABEL for System: DEMO-HO.BEM.IHS.GOV ------

Enable Print Label Feature: YES//
```

Figure F-1: Enabling Print Label feature in RPMS

| Print Queue Print                               |                             |
|-------------------------------------------------|-----------------------------|
| Print Outpatient Medications                    |                             |
| Brief O Detailed O Prescription O Cabel O Order | O Prescription (New Format) |
| Active Only Chronic Only Selected Only          |                             |
|                                                 | Print Cancel                |

Figure F-2: Accessing the Label button after using Print

The following Business Rules for an order must be met to be available for label printing:

- The order must have a prescription number
- The current date must not be greater than the issue date

What does this mean?

• Medications that are auto-finished (APSP AUTO RX set to External, provider selects "clinic" for example) may have a label printed the day that they are "issued" (signed/auto-finished).

| Outpatient Medications                                                                                                    | Status | Process | Issued      | Last Filled | Expires     | Refills<br>Remaining | Rx #     |
|----------------------------------------------------------------------------------------------------|--------|---------|-------------|-------------|-------------|----------------------|----------|
| POLYVINYL ALC. 1.4% P/F EYE DROPS 50'S Qty: 50 for 30 days<br>Sig: INSTILL 1 DROP IN AFFECTED EYE(S) BEFORE MEALS AND AT<br>BEDTIME | Active |         | 08-Nov-2011 | 08-Nov-2011 | 08-Nov-2012 | 11                   | ×3463613 |
| 4<br>N                                                                                                    | lay.   |         |             |             |             |                      |          |

Figure F-3: Auto-finishing (leading X in Rx#) and issue date it today, can print label

• Mediations that are ordered then finished in pharmacy may have a label printed day they are issued (completed in pharmacy package).

| Outpatient Medications                                                                                        | Status | Process | Issued      | Last Filled | Expires     | Refills<br>Remaining | Rx#     |  |
|----------------------------------------------------------------------------------------------------|--------|---------|-------------|-------------|-------------|----------------------|---------|--|
| FOLIC ACID 1MG TAB Qty: 30 for 30 days<br>Sig: TAKE ONE (1) TABLET BY MOUTH DAILY EXCEPT ON METHOTREXATE DAYS | Active |         | 08-Nov-2011 | 08-Nov-2011 | 08-Nov-2012 | 11                   | 3463614 |  |

Figure F-4: Medications that are ordered then finished in pharmacy can have a label printed the day they are issued

# **Contact Information**

If you have any questions or comments regarding this distribution, please contact the OIT Help Desk (IHS).

Phone: (505) 248-4371 or (888) 830-7280 (toll free)

**Fax:** (505) 248-4363

Web: http://www.ihs.gov/GeneralWeb/HelpCenter/Helpdesk/index.cfm

Email: <u>support@ihs.gov</u>